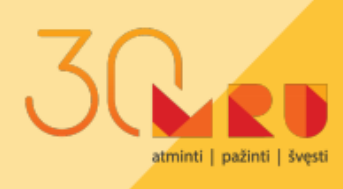

## Atmintinė MRU dėstytojui

2020-2021 studijų metai

Šioje Atmintinėje rasite aktualią informaciją apie tai, kaip Universitete vyksta studijos ir kokios yra svarbiausios studijų tvarkos taisyklės.

## Turinys

| 1.  | Minimalūs kvalifikaciniai reikalavimai MRU dėstytojams    | 2  |
|-----|-----------------------------------------------------------|----|
| 2.  | Informacinė sistema "Studijos"                            | 2  |
| 3.  | MRU el. paštas                                            | 3  |
| 4.  | Dėstytojo darbo krūvis                                    | 4  |
| 5.  | Studijų kalendorius, studentų atostogos, užsiėmimų laikas | 5  |
| 6.  | Tvarkaraščiai                                             | 7  |
| 7.  | Tvarkaraščių keitimas                                     | 9  |
| 8.  | Studijų programos/ studijų dalyko aprašas                 | 11 |
| 9.  | Virtuali mokymosi aplinka <i>Moodle</i>                   | 13 |
| 10. | Studentų grupės sąrašas                                   | 14 |
| 11. | Studentų lankomumo žymėjimas                              | 14 |
| 12. | Pagrindinės studijų rezultatų vertinimo taisyklės         | 15 |
| 13. | Atsiskaitymų vykdymas nuotoliniu būdu                     | 19 |
| 15. | Studentų atsiliepimai apie dėstymo kokybę                 | 22 |
| 16. | Akademinis sąžiningumas atsiskaitymų metu                 | 23 |
| 17. | Covid-19 prevencija studijų procese rudens semestro metu  | 25 |

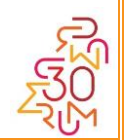

## 1. Minimalūs kvalifikaciniai reikalavimai MRU dėstytojams

Asmenys, siekiantys eiti MRU dėstytojo pareigas, turi atitikti minimalius kvalifikacinius reikalavimus, kurie nustatyti 2020 m. liepos 2 d. Senato patvirtintame nutarime dėl <u>Mykolo Romerio universiteto minimalių kvalifikacinių dėstytojų, mokslo</u> <u>darbuotojų pareigybių reikalavimų, reikalavimų per kadenciją bei siekiantiems gauti</u> <u>pedagogini vardą patvirtinimo.</u>

## 2. Informacinė sistema "Studijos"

ninti | pažinti | švest

Pagrindinę informaciją, kuri skirta Dėstytojui rasite <u>informacinėje sistemoje</u> <u>"Studijos"</u> prisijungę per *Katedros/instituto/dėstytojo darbo vietą*. Prisijungę su Dėstytojo slaptažodžiu, pateksite į **Dėstytojo darbo vietą**.

| MYKOLO ROMERIO<br>UNIVERSITETAS |                                                                                                    |  |
|---------------------------------|----------------------------------------------------------------------------------------------------|--|
|                                 | Informacinė sistema STUDIJOS<br>(Informacinės sistemos darbuotojams)<br>Rekomenduojama naudotis Google Chrome, Mozilila Firefox ir |  |
|                                 | Safari naršyklėmis                                                                                                    |  |
|                                 | > Auditorijų užimtumas 2019/2020 pavasario semestrui                                                                               |  |
| •                               | > Auditorijų užimtumas 2020/2021 rudens semestrui                                                                                  |  |
|                                 | > Katedros/instituto/déstytojo darbo vieta                                                                                         |  |
|                                 | > Programos vadovo darbo vieta                                                                                                    |  |
|                                 | > Dekanato darbo vieta                                                                                                    |  |
|                                 | > ARC darbo vieta                                                                                                    |  |
|                                 | <ul> <li>Statistiniai duomenys (šiuo metu duomenys yra tikslinami)</li> </ul>                                                      |  |
|                                 | > Informacijos apie studentą paieška                                                                                               |  |
|                                 | Kilus klausimams rašykite adresu: studijos@mruni.eu                                                                                |  |

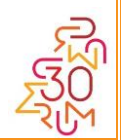

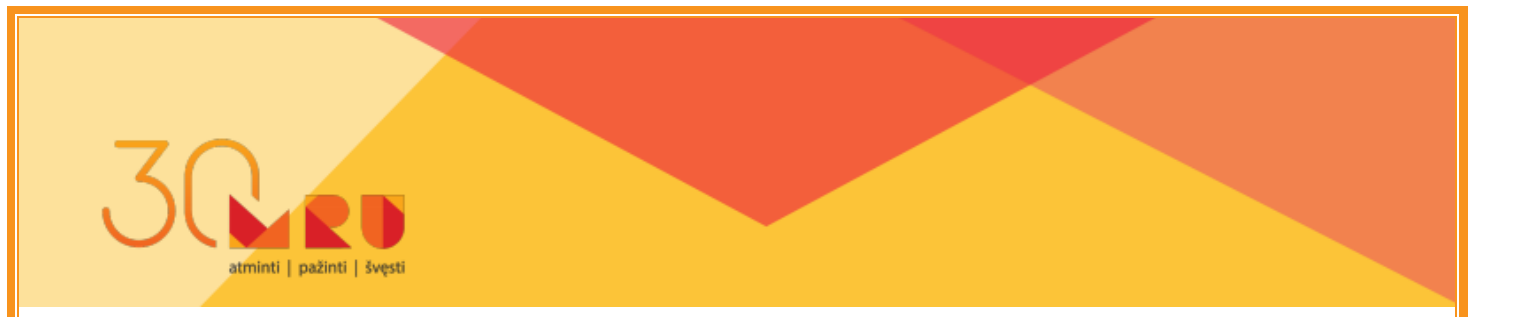

#### 3. MRU el. paštas

Kiekvienam Dėstytojui yra sukuriamas **MRU el. paštas**, su kuriuo yra susietos visos MRU sistemos ir į kurį gausite studentų ir administracijos laiškus. Jei manote, kad pamiršite/nenorėsite kasdien jungtis prie MRU el. pašto, galite lengvai el. laiškus peradresuoti į savo asmeninę pašto dėžutę. Kaip tai padaryti?

Prisijunkite prie savo universitetinės pašto dėžutės, tuomet:

- ✓ Viršuje pasirinkite "Paštas" --> "Filtrai" (angl. "Mail" --> "Filters")
- ✓ Sąraše pasirinkite "Persiųsti" (angl. "Forward") ir įrašykite el. pašto adresą į kurį reikia persiųsti.
- ✓ Spaudžiame "Išsaugoti" (angl. "Save").

Nuo šiol visi gaunami laiškai bus persiunčiami Jūsų nurodytu el. pašto adresu.

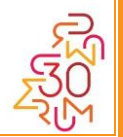

## 4. Dėstytojo darbo krūvis

ti | pažinti | šve

Dėstytojo darbo krūvio sandarą ir apskaitos principus nustato 2019 m. liepos 3 d. Senato patvirtintos <u>Mykolo Romerio universiteto dėstytojų darbo krūvio apskaitos</u> <u>normos.</u>

Dėstytojo darbo krūvis susideda iš trijų pagrindinių sudedamųjų dalių:

- Dėstymo (kontaktinis darbas, vadovavimas studentų darbams ir pasirengimas dėstyti bei kita veikla);
- ✓ Mokslinio darbo;
- ✓ Organizacinio darbo.

Universiteto dėstytojo, dirbančio vienu etatu, darbo krūvis yra **1530 valandų per metus**, **36 valandos per savaitę**. Dėstytojo, dirbančio už valandinį atlygį, darbo krūvis per mokslo metus neturi viršyti 250 valandų.

Dėstymui skiriama 1000 val., moksliniam darbui - 400 val., o organizaciniam darbui - 130 val. per metus.

## Jei Dėstytojas per studijų metus viršijo dėstymo ar mokslo krūvį

Mokslo metų pabaigoje, esant galutiniam **dėstymo krūvio perviršiui**, yra galimybė tą perviršį perkelti padengiant **mokslinio krūvio trūkumą** iki **5 praėjusių** metų. Padengimas vykdomas vadovaujantis akademinio padalinio dekano įsakymu. **Mokslinio krūvio perviršis** neužskaito Dėstymo krūvio trūkumo už praėjusius metus, bet šis perviršis yra automatiškai perkeliamas mokslinio krūvio apskaitos sistemoje į kitus metus.

## Kur Dėstytojas gali pažiūrėti savo individualų darbo krūvį?

Dėstytojas savo darbo krūvį ras prisijungęs per *Katedros/instituto/dėstytojo darbo vietą*, skiltyje *Informacija dėstytojams ir apie dėstytojus*, pasirinkęs menių punktą - <u>Dėstytojo darbo krūvis (2019 tvarka)</u>.

Norėdami pasitikslinti ar pasikonsultuoti dėl savo krūvio, visuomet galite tai padaryti Institute/katedroje, kurioje esate įdarbinti.

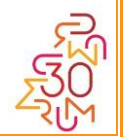

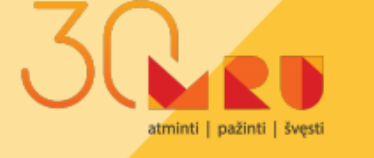

## 5. Studijų kalendorius, studentų atostogos, užsiėmimų laikas

#### Studijų kalendorius: 2020–2021 studijų metai

Rudens semestras: rugsėjo 1 d. - sausio 31 d. (užsiėmimai – nuo rugsėjo 2 d.)\*

\* Pirmojo kurso bakalauro nuolatinių studijų studentams dėl pakitusio stojimo į aukštąsias mokyklas laikotarpio rudens semestras prasidės rugsėjo 9 d. Rugsėjo 9 – 11 dienomis vyks pirmakursių įvado į studijas užsiėmimai, o nuo rugsėjo 14 d. – įprastos paskaitos, seminarai.

Pavasario semestras: vasario 1 d. - birželio 30 d.

**Ištęstinių studijų** programų, kurios vykdomos sesijiniu būdu (studentai atvyksta į studijas kelis kartus per semestrą), studijų grafikai skelbiami fakulteto internetinėje svetainėje skiltyje *Studijų kalendorius*.

## Sesijos (egzaminų, įskaitų laikymo) laikotarpiai Nuolatinės studijos:

Rudens sesija – nuo 2020 m. gruodžio 28 d. iki 2021 m. sausio 24 d.; Pavasario sesija – nuo 2021 m. gegužės 24 d. iki 2021 m. birželio 20 d.

## lštęstinės studijos:

Sesijos laikotarpis kiekvienai studijų programai nustatomas atskirai, pagal numatytą studijų grafiką, kurį rasite <u>Studijų kalendoriuje</u>.

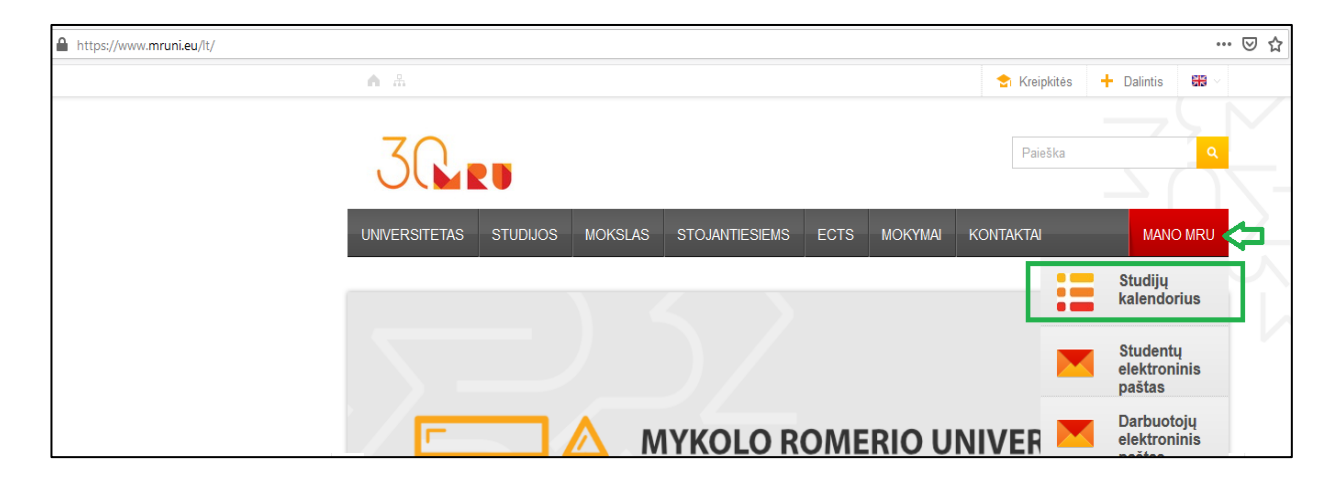

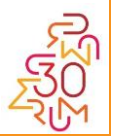

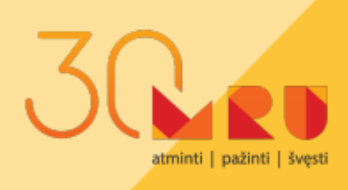

#### Studentų atostogos

Kalėdų atostogos – 2020 m. gruodžio 21–27 d. Posemestrinės atostogos – 2021 m. sausio 25–31 d. Vasaros atostogos – nuo 2021 m. liepos 1 d. iki 2021 m. rugpjūčio 31 d.

## Užsiėmimų laikas

| 1 užsiėmimas | 9:00 - 10:30  |
|--------------|---------------|
| 2 užsiėmimas | 10:45 – 12:15 |
| 3 užsiėmimas | 12:30 - 14:00 |
| Pertrauka    | 30 min.       |
| 4 užsiėmimas | 14:30 - 16:00 |
| 5 užsiėmimas | 16:15 – 17:45 |
| 6 užsiėmimas | 18:00 - 19:30 |
| 7 užsiėmimas | 19:40 - 21:10 |

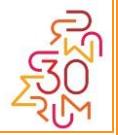

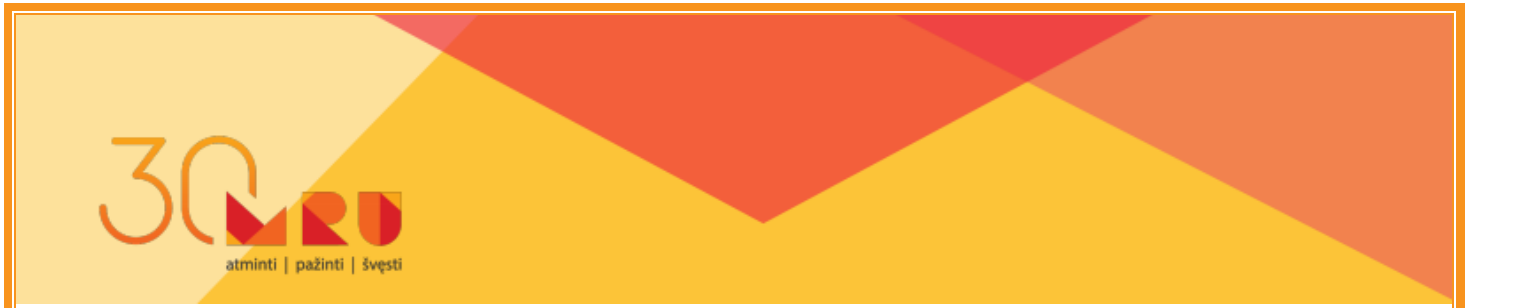

### 6. Tvarkaraščiai

Tvarkaraščiai skelbiami savaitė iki semestro pradžios. Tvarkaraščiuose nurodomas:

- ✓ Užsiėmimų laikas
- ✓ Sesijos egzaminų datos
- ✓ Sesijos egzaminų perlaikymo datos

Tvarkaraščiai sudaromi, atsižvelgiant į Dėstytojo pageidavimus (jei įmanoma). Dėstytojai savo pageidavimus dėl užsiėmimų laiko pildo *Duomenų tvarkaraščio sudarymui ANKETOJE*, kurią rasite prisijungę per *Katedros/instituto/dėstytojo darbo vietą*, skiltyje *Informacija dėstytojams ir apie dėstytojus*. Semestro pabaigoje el. paštu Akademinių reikalų centras atsiųs Jums priminimą užpildyti savo pageidavimus.

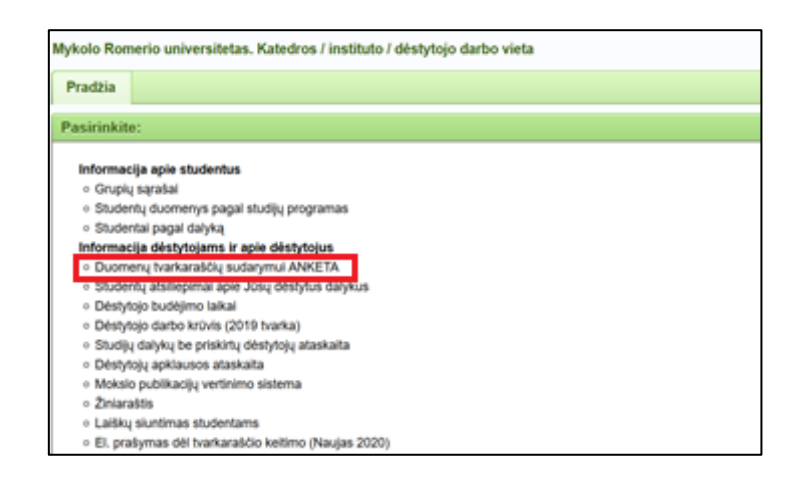

#### Tvarkaraščio sudarymo principai:

- ✓ Patogus tvarkaraštis studentui;
- Tvarkaraščio derinimas prie dėstytojo pageidavimo (jei įmanoma ir nepažeidžia kitų tvarkaraščio sudarymo principų);
- Užsiėmimai dienos metu (iki 18 val.) bakalauro nuotolinių studijų programose;
- Užsiėmimų laiko priderinimas prie dirbančio studento ištęstinėse studijose ir magistro studijose;
- Ne daugiau kaip keturi užsiėmimai per dieną;
- ✓ "Langai" tarp užsiėmimų tik išimtiniais atvejais.

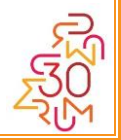

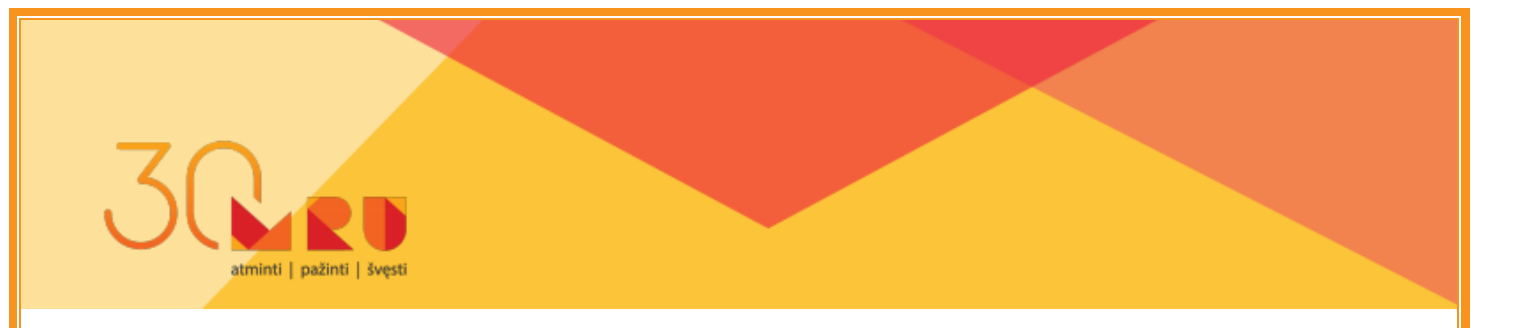

## Tvarkaraščius rasite Mano MRU skiltyje Studijų kalendorius

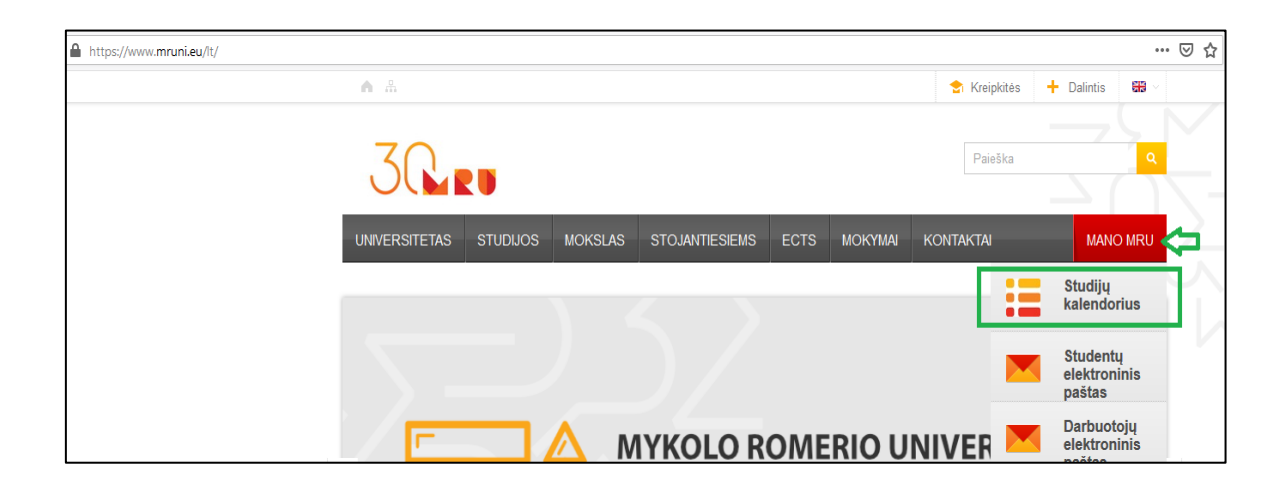

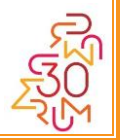

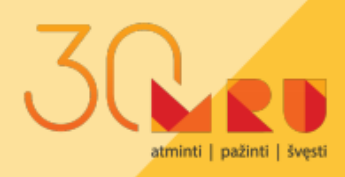

## 7. Tvarkaraščių keitimas

Tvarkaraščio keitimas paprastai nėra pageidautinas dalykas, kadangi gali sutrikdyti nusistovėjusį studijų procesą ne tik studentams, bet ir kitiems dėstytojams. Todėl atsakingai planuokite komandiruotes ir kitas darbines veiklas, laiku užpildykite savo pageidavimus dėl užsiėmimų laiko.

#### Tvarkaraščio keitimas galimas dėl:

- ✓ Užsiėmimo (-ų) laiko;
- Užsiėmimo (-ų) perkėlimo už Universiteto ribų;
- ✓ Užsiėmimo (-ų) perkėlimo iš auditorijos į Moodle aplinką;
- ✓ Užsiėmimo (-ų) perkėlimo iš Moodle aplinkos į auditoriją.

#### Pagrindinės tvarkaraščių keitimo taisyklės:

- Tvarkaraštis gali būti keičiamas ne vėliau kaip prieš 5 darbo dienas iki planuojamo keisti užsiėmimo dienos;
- Apie tvarkaraščio keitimą Dėstytojas informuoja studentus ir suderina su jais, ar pakeitimai jiems tinkami;
- Dėl svarbios priežasties (ligos, kitų objektyvių priežasčių) negalintis vesti užsiėmimo dėstytojas kaip įmanoma skubiau informuoja Instituto (katedros) vedėją arba tvarkaraščių vadybininkę;
- ✓ Tvarkaraščio keitimą vizuoja fakulteto prodekanas studijoms ir ARC vadovas;

## Dėstytojo prašymas dėl tvarkaraščio keitimo

Dėstytojas, pageidaujantis keisti tvarkaraštį, pildo elektroninį prašymą informacinėje sistemoje "Studijos" Dėstytojo darbo vietoje skiltyje Informacija dėstytojams ir apie dėstytojus esančioje nuorodoje <u>El. prašymas dėl tvarkaraščio keitimo (Naujas 2020)</u>. Prašymą sistema išsiunčia prodekanui studijoms ir Akademinių reikalų centro vadovui, kurie įvertinę prašyme nurodytas aplinkybes, suteikia leidimą atlikti tvarkaraščio pakeitimus.

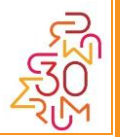

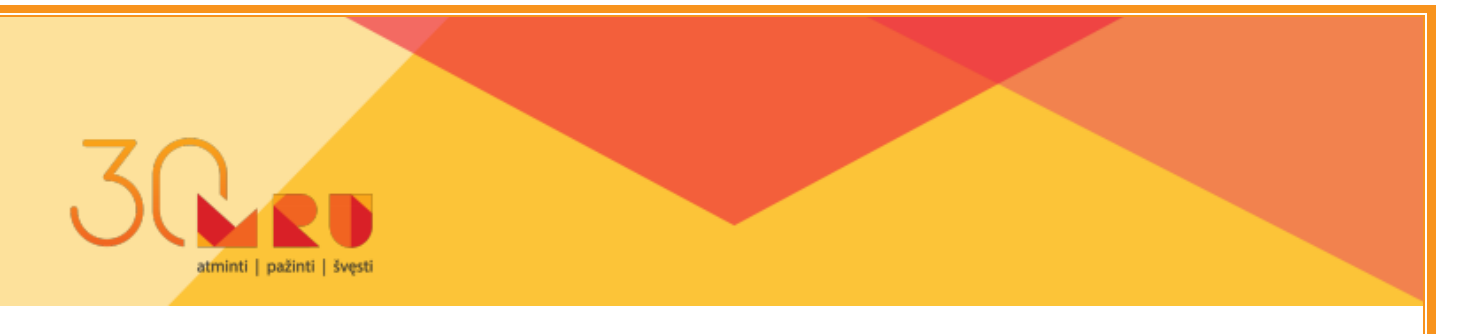

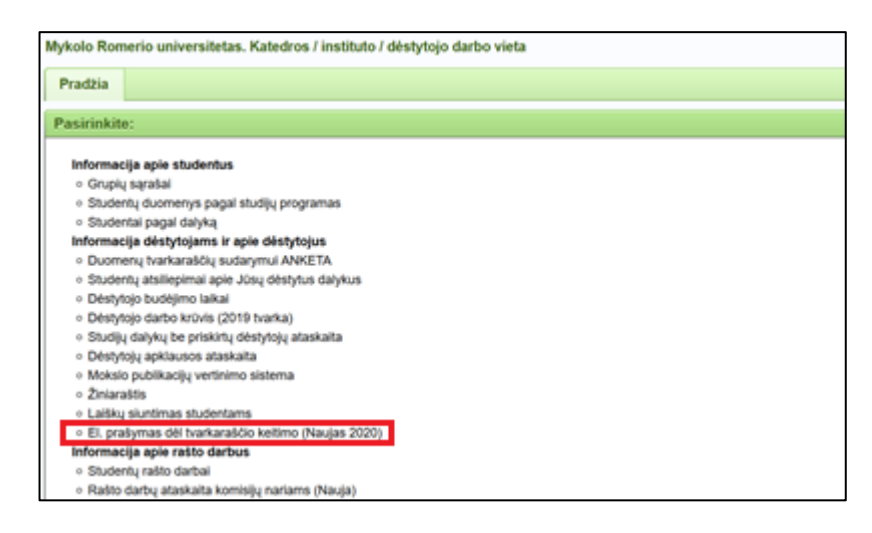

Elektroninių prašymų dėl tvarkaraščio keitimo pateikimo **instrukciją** rasite prisijungę per *Katedros/instituto/dėstytojo darbo vietą*, skiltyje *Kiti dokumentai ir naudingos nuorodos* **bei Priede Nr. 1.** 

Kilus klausimams dėl Jūsų užsiėmimų tvarkaraščių, **kreipkitės į tvarkaraščių** vadybininkes:

tvarkarasciai@mruni.eu
 (8 5) 271 4677 (Renata), (8 5) 271 4706 (Gražina),
 I- 402 kab.

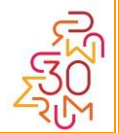

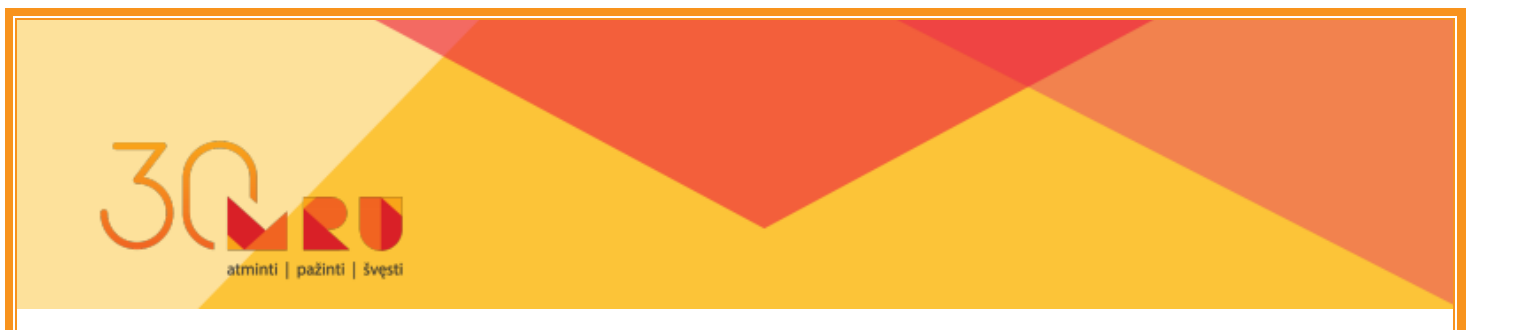

## 8. Studijų programos/ studijų dalyko aprašas

Studijų programos apraše nurodomi visi studijų dalykai ir, paspaudus ant pasirinkto studijų dalyko, patenkama į studijų dalyko aprašą.

Studijų programos aprašus rasite ECTS skiltyje Informacija/Studijų programų ir dalykų katalogas.

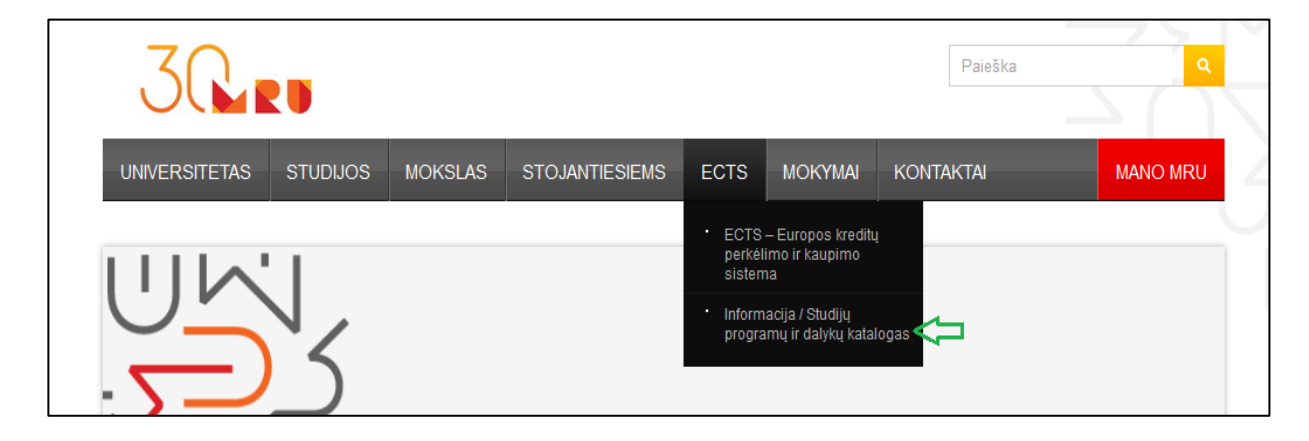

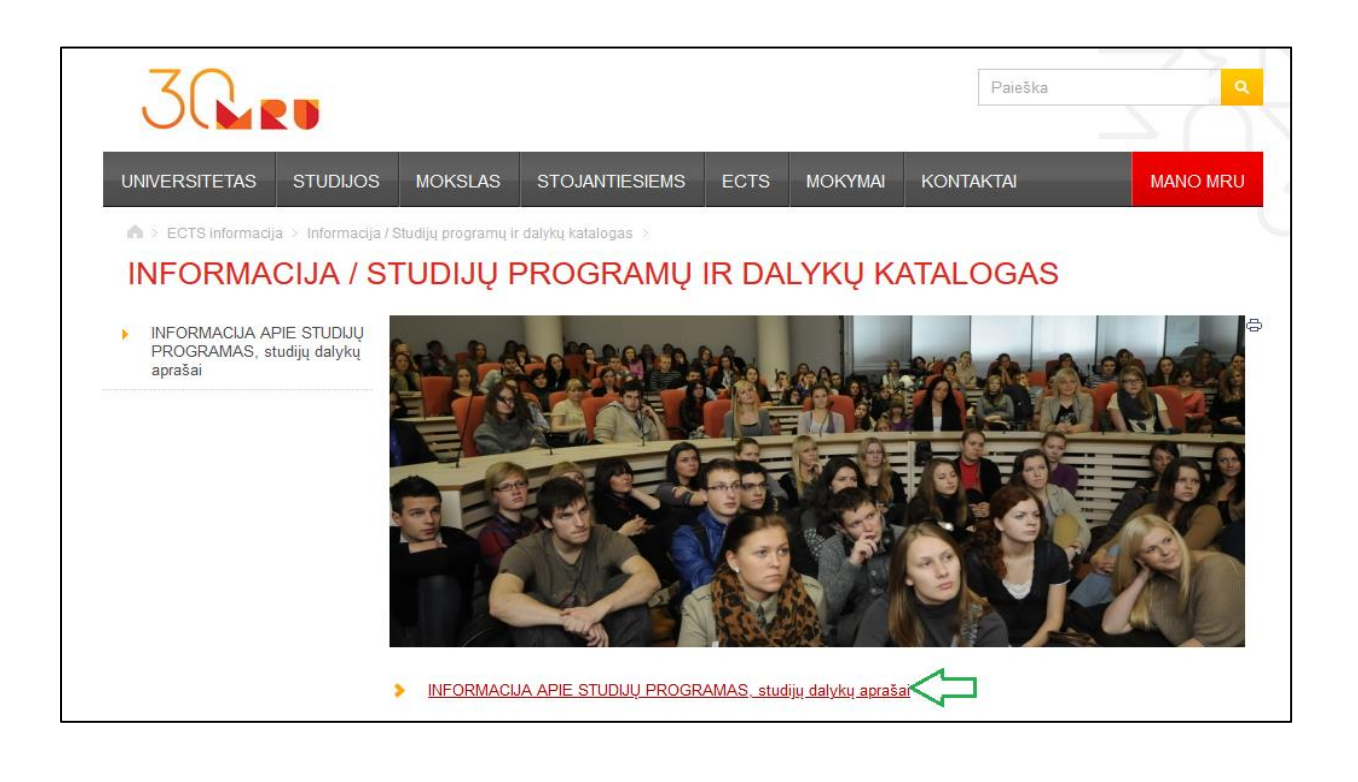

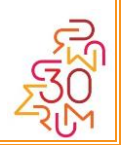

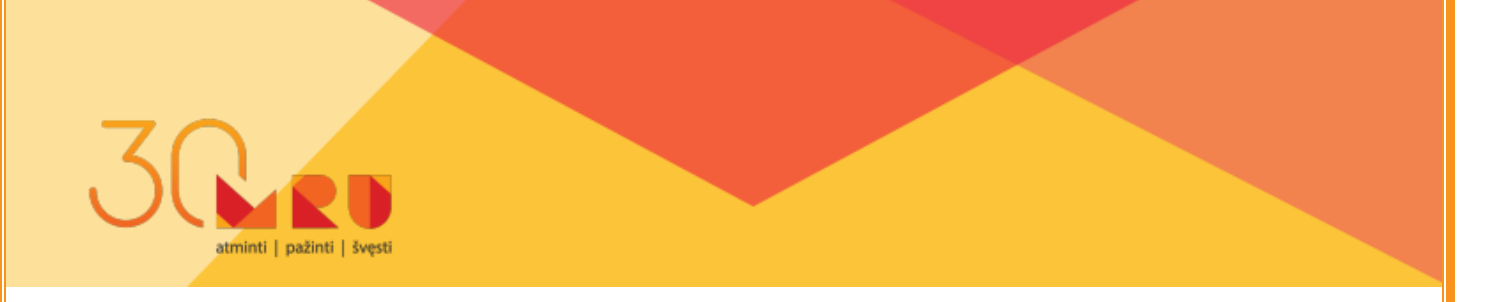

Studijų dalyko apraše pateikiama svarbiausia informacija apie studijų dalyką: dalyko apimtis kreditais, kontaktinio ir studentų savarankiškam darbui skiriamos valandos, dalyko tikslas ir studijų rezultatai, metodai, dalyko turinys (temos ir joms skirtos paskaitų, seminarų, savarankiško darbo valandos), studijų dalyko vertinimo strategija, literatūros sąrašas.

Studijų dalyko aprašą pildo ir atnaujina studijų dalyką koordinuojantis dėstytojas. Studijų dalyko aprašas privalo būti peržiūrimas ir, jeigu reikia, atnaujinamas kiekvieno semestro pradžioje.

Akademinių reikalų centras semestro pradžioje visiems dėstytojams el. paštu atsiunčia priminimą peržiūrėti ir atnaujinti studijų dalykų aprašus. Šiuo tikslu nustatytam laikotarpiui (paprastai dviem savaitėms) atidaroma informacinė sistema "Studijos", kad dėstytojai galėtų atlikti reikalingus atnaujinimus.

#### Atnaujindami studijų dalyko aprašą, atkreipkite dėmesį:

- ar apraše nurodyti <u>dirbantys dėstytojai</u> ir ar teisingi jų kontaktai;
- ✓ ar <u>dalyko temos</u> atnaujintos
- ✓ ar teisingai nurodyta <u>vertinimo strategija</u>, <u>kaupiamojo balo sandara</u>, nes ją privalėsite taikyti studijose (studentas, pastebėjęs, kad studijų metu nėra laikomasi apraše nurodytos vertinimo strategijos, turi teisę ginčyti vertinimo rezultatus);
- ✓ ar nurodytas teisingas kontaktinių valandų ir savarankiškų valandų skaičius;
- ✓ ar pateiktas aktualus, atnaujintas <u>literatūros sąrašas</u>.

## Jei esate studijų dalyką koordinuojantis dėstytojas

Būtinai semestro pradžioje susitikite su seminarų dėstytojais, aptarkite studijų dalyko apraše nurodytą dalyko turinį, vertinimo strategiją ir kt. Visi dalyką dėstantys dėstytojai turi laikytis studijų dalyko apraše nurodytų taisyklių, todėl negali atsirasti tematikos, valandų paskirstymo, vertinimo strategijos ir kt. apraše nurodytų elementų skirtumų tarp tą patį studijų dalyką studijuojančių grupių.

## Jei pastebėjote klaidų ar netikslumų studijų dalyko apraše semestro eigoje

Galite teikti el. prašymą leisti koreguoti dalyko aprašą. Prašymą sistema automatiškai išsiunčia Akademinių reikalų centrui, kuris įvertinęs prašyme nurodytas korekcijų priežastis, suteikia leidimą atlikti korekcijas.

Elektroninių prašymų dėl leidimo koreguoti dalyko aprašą **instrukciją** rasite prisijungę per *Katedros/instituto/dėstytojo darbo vietą*, skiltyje *Kiti dokumentai ir naudingos nuorodos* bei **Priede Nr. 2.** 

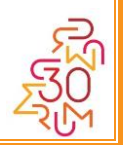

## 9. Virtuali mokymosi aplinka *Moodle*

| pažinti | šve

Kiekvienam Dėstytojui yra sukuriama virtuali jo dėstomo studijų dalyko aplinka *Moodle*, kurioje Dėstytojas:

- įkelia/atnaujina studijų dalyko medžiagą;
- pateikia aktualią informaciją studentams;
- ✓ veda užsiėmimus nuotoliniu būdu;
- ✓ vykdo nuotolinius atsiskaitymus;
- ✓ vykdo kitas su studijų procesu susijusias veiklas.

Dėstytojas yra savo dalyko *Moodle* aplinkos administratorius - jis kuria dalyko turinį: skelbia studijų informaciją, įkelia mokomąją medžiagą, ruošia užduotis, renkasi įrankius, kuriuos naudos užsiėmimų metu.

Prieš pradedant kurti dalyko turinį dėstytojui rekomenduotume iš anksto apgalvoti strategiją, t.y., kokią turinio kūrimo struktūrą pasirinkti, kad ji būtų lengvai suprantama ir patogi naudoti tiek studentui, tiek pačiam dėstytojui. Apgalvokite, kokią studijų medžiagą pateiksite – bus lengviau pasirinkti *Moodle* įrankius. Kitas patarimas – galima naudoti grafinius elementus (įvairius paveikslėlius ir pan.), taip dalyko aplinka tampa žaismingesnė, įvairesnė. Svarbu prisiminti, kad aplinkoje turėtų būti keliama legali medžiaga, naudojami legalūs grafiniai elementai, kad nebūtų pažeidžiamos autorių teisės – nurodykite mokomosios medžiagos, grafinių elementų ar kitos informacijos šaltinius.

- Rekomendacijos dėl pavyzdinės studijų dalyko *Moodle* aplinkos: <u>Patarimai ir</u> <u>Dėstytojo aplinkos pavyzdžiai</u> ir <u>Interaktyvios Dėstytojo studijų aplinkos</u> <u>peržiūra Moodle</u>;
- Rekomendacijos dėl užsiėmimo vykdymo *Moodle* aplinkoje: rekomendacijas rasite <u>šioje nuorodoje</u>.

**Svarbu:** prie instrukcijos ir video galėsite prisijungti tik tuomet, jei esate prisijungęs prie *Moodle* aplinkos

## Jei kiltų klausimų, Jums visuomet padės MRU Skaitmeninių studijų grupė (SSG):

🔗 <u>ssg@mruni.eu</u>

(8 5) 271 4514

Ateities g. 20, I-403 kab.

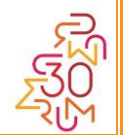

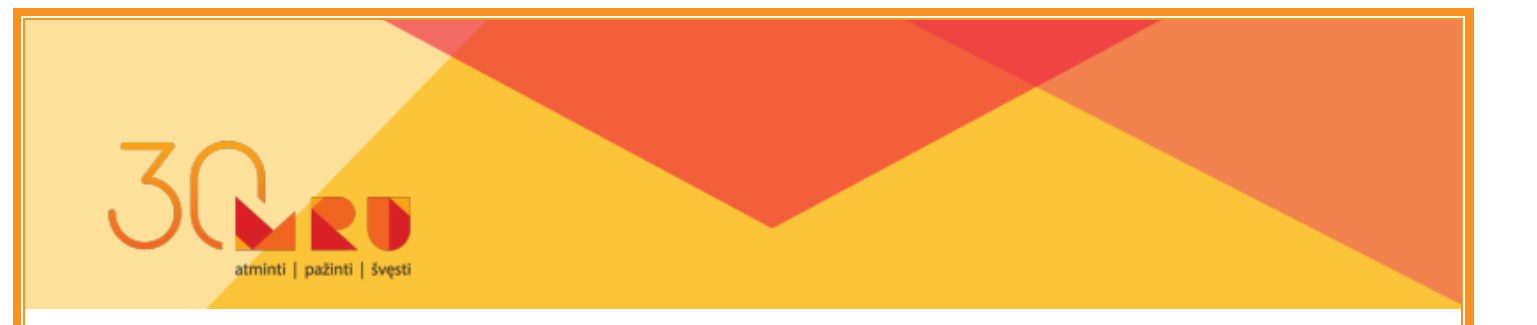

#### 10. Studentų grupės sąrašas

Dėstytojas studentų grupės sąrašą suras prisijungęs per *Katedros/instituto/dėstytojo darbo vietą*, skiltyje *Informacija dėstytojams ir apie dėstytojus*, pasirinkęs menių punktą <u>Informacija apie studentus</u>.

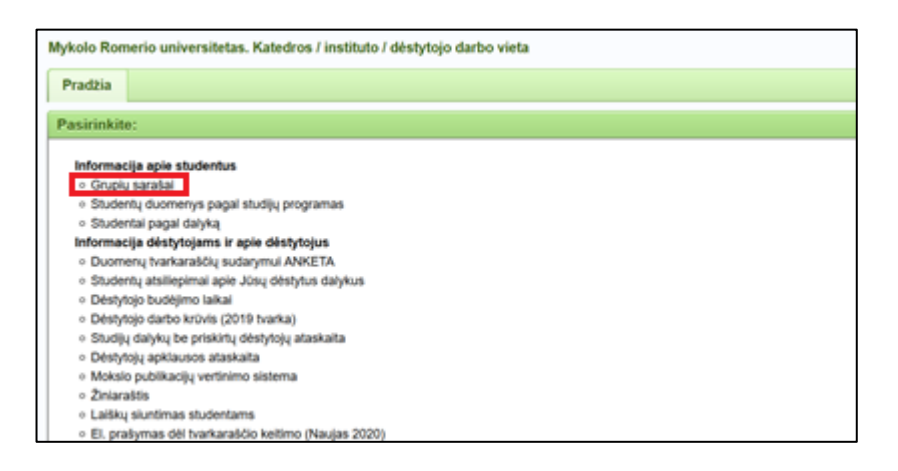

## 11. Studentų lankomumo žymėjimas

Kai kuriose studijų programose studentų seminarų lankomumas yra privalomas. Tokį sprendimą priima Studijų programos komitetas (SPK), todėl paklauskite SPK vadovo, koks yra priimtas sprendimas dėl studijų programos, kurioje dėstote.

Rudens semestrą studentų lankomumo žymėjimas yra svarbus ne tik studijų tikslais, bet ir dėl Covid-19 situacijos, siekiant nustatyti auditorijoje buvusius studentus. Todėl dėstytojas turės žymėti auditorijoje esančius studentus tiek paskaitoje, tiek seminare. **Kaip turėtų vykti studentų lankomumo žymėjimas?** 

Rekomenduojame naudoti *Moodle* aplinkos įrankį Lankomumas. Šis įrankis leidžia lankomumą žymėti dėstytojui arba pačiam studentui. Rekomenduojame seminarų lankomumą žymėti dėstytojui, o paskaitos lankomumo žymėjimą numatyti studentams.

Kadangi mums svarbu identifikuoti studentus, kurie dalyvavo užsiėmime auditorijoje (nuotolinis dalyvavimas užsiėmime lieka aktualus tik studijų tikslais), todėl žymėdami studentus, esančius auditorijoje, lankomumo žymoje parinkite žymėjimą DA (tai reiškia – dalyvavo auditorijoje), o žymėdami studentus, kurie užsiėmime dalyvauja nuotoliniu būdu, pasirinkite žymėjimą – DN (tai reiškia – dalyvauja nuotoliniu būdu).

Kaip naudoti *Moodle* įrankį *Lankomumas*: skaitykite <u>instrukcija</u> ir galite pasižiūrėti <u>video</u>. **Svarbu:** prie instrukcijos ir video galėsite prisijungti tik tuomet, jei esate prisijungęs prie *Moodle* aplinkos.

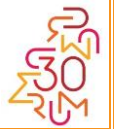

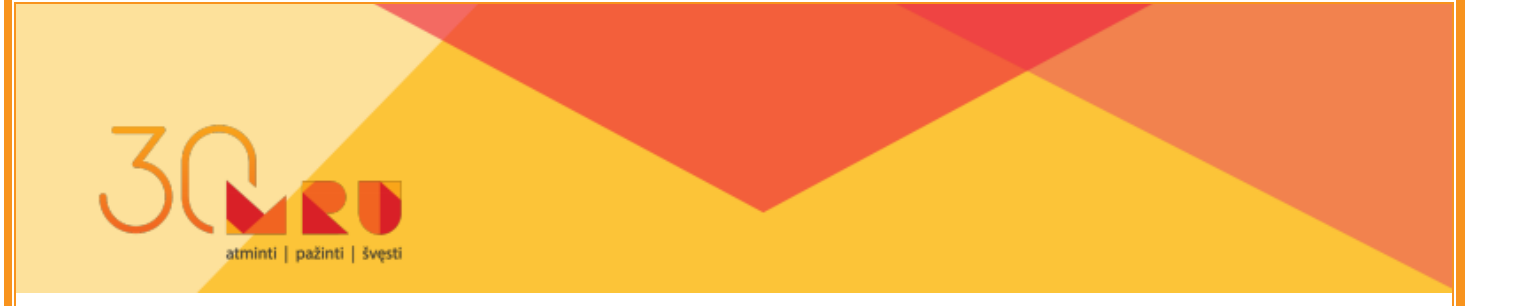

## 12. Pagrindinės studijų rezultatų vertinimo taisyklės

Studijų rezultatų vertinimo taisyklės įtvirtintos <u>Mykolo Romerio universiteto Studijų</u> <u>rezultatų vertinimo tvarkoje</u>.

#### Kaupiamasis vertinimas

Siekiant užtikrinti aktyvų ir nuoseklų studentų darbą per studijų laikotarpį bei objektyvų studijų rezultatų vertinimą, Universitete taikomas **kaupiamasis vertinimas**. Tai reiškia, kad dalį vertinimo už konkretų studijų dalyką studentas surenka iki egzamino per **tarpinius atsiskaitymus** semestro metu (seminaruose). Tarpinių atsiskaitymų rezultatai sudaro **kaupiamąjį balą.** 

## Galutinis pažymys = egzamino pažymys + kaupiamasis balas

Kokius tarpinius atsiskaitymus studentas turi atlikti ir koks jų procentinis svoris nurodoma studijų dalyko apraše. Tarpiniais atsiskaitymais (pavyzdžiui, prezentacija, rašto darbas, situacijos analizė, kontrolinis, koliokviumas) vertinami studijų dalyko apraše numatyti studijų rezultatai.

Svarbu nepamiršti: pirmojo užsiėmimo metu dėstytojas turi paaiškinti studentams, kaip bus renkamas kaupiamasis balas, koks tarpinių atsiskaitymų procentinis svoris. Dėstytojas negali nustatyti kitokios vertinimo strategijos, nei yra nurodyta ir aprašyta studijų dalyko apraše.

#### Koks kaupiamojo balo svoris?

Studento sukaupto kaupiamojo balo dalis paprastai sudaro 50–60 proc. galutinio įvertinimo.

#### Kaupiamojo balo suvedimas

Tarpinių atsiskaitymų rezultatai įvedami **Žiniaraštyje. Tai studijų dalyko dėstytojas gali padaryti** nuo studijų dalyko pradžios ir ne vėliau ne vėliau kaip trys darbo dienos iki studijų tvarkaraštyje numatytos galutinio atsiskaitymo dienos.

**Svarbu:** Dėstytojas turi supažindinti studentą su jo tarpinių atsiskaitymų rezultatais, suteikti grįžtamąjį ryšį dėl įvertinimo.

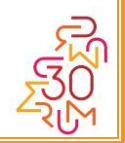

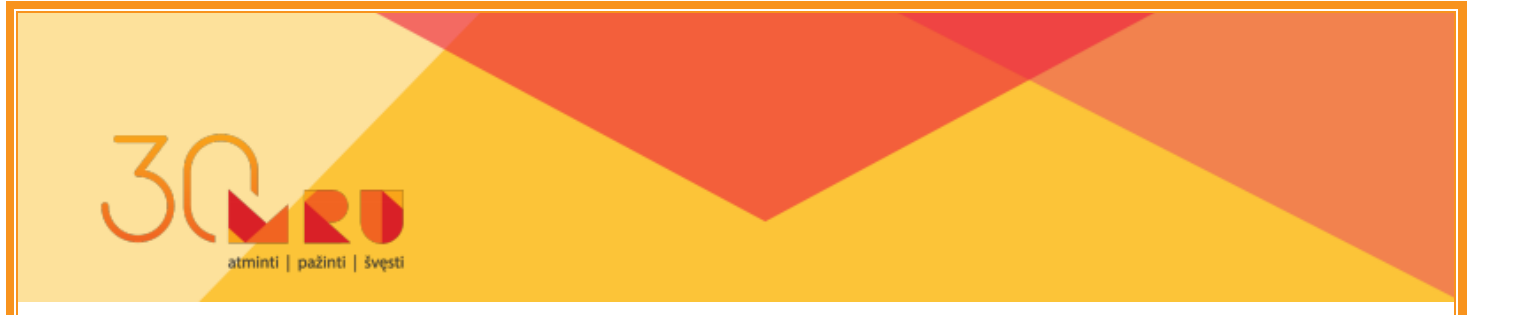

#### Ar neišlaikius egzamino kaupiamasis balas išlieka?

Studento surinktas kaupiamasis balas išlieka laikant egzaminą du kartus. Kaupiamasis balas naikinamas ir renkamas iš naujo tuomet, kai studentas egzamino neišlaiko abu kartus, nes tai indikuoja, kad studentui nepavyko suprasti studijų dalyko semestro metu, todėl jis kartoja studijų dalyką ir atitinkamai renka kaupiamąjį balą iš naujo.

**Galutiniai atsiskaitymai –** tai sesijos metu, o studijų dalyką (-us) dėstant ciklais – baigus atitinkamo (-ų) studijų dalyko (-ų) ciklą, vykdomas galutinis studento pasiekimų vertinimas **egzamino** ar **įskaitos** forma.

**Egzaminuotoju** yra Universiteto dėstytojas, kuriam galutinis atsiskaitymas yra priskirtas pagal darbo krūvį. Jeigu dėstytojui reikia pagalbos dėl egzamino stebėjimo.

Laikoma, kad už studijų dalyką atsiskaityta, jeigu galutinis įvertinimas yra ne mažiau nei 5 balai, o per įskaitą – "įskaityta". **Jeigu egzaminas įvertintas mažiau nei 5 balais, galutinis įvertinimas yra neigiamas.** Įskaita arba atestacija yra gaunama, jei studentas įrodo, kad įsisavino ne mažiau kaip 50% studijų dalyko (atestacijos atveju – dalies studijų dalyko) žinių, gebėjimų. Egzaminų, baigiamųjų egzaminų įvertinimas iki 5 balų nėra apvalinamas, virš 5 balų – apvalinamas vadovaujantis matematinėmis taisyklėmis (iki 0,5 – į mažesniąją sveikąją dalį, 0,5 ir daugiau – į didesniąją sveikąją dalį).

#### Egzamino (įskaitos) perlaikymas

Studentas turi teisę vieną kartą perlaikyti egzaminą (įskaitą) nemokamai. Studento sukauptas kaupiamasis balas išlieka.

#### Kada vyksta egzamino perlaikymas?

Sesijos metu neišlaikyto egzamino perlaikymas pirmą kartą vykdomas per taip vadinamą **egzaminų perlaikymo savaitę.** Studentai, kurie sesijos metu neišlaikė Jūsų dėstomo dalyko egzamino, automatiškai atsiduria egzamino perlaikymo žiniaraštyje. Egzaminų perlaikymo savaitė paprastai yra sesijos paskutinė savaitė. Studijų dalyką (-us) dėstant ciklais, galutinio atsiskaitymo pirmasis perlaikymas paprastai vykdomas ne vėliau kaip dvi savaitės po galutinio atsiskaitymo.

Jeigu studentas neatvyksta perlaikyti egzamino per egzaminų perlaikymo savaitę, studentas turi teisę šį egzaminą perlaikyti **per sekantį semestrą**. Paprastai

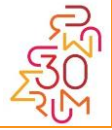

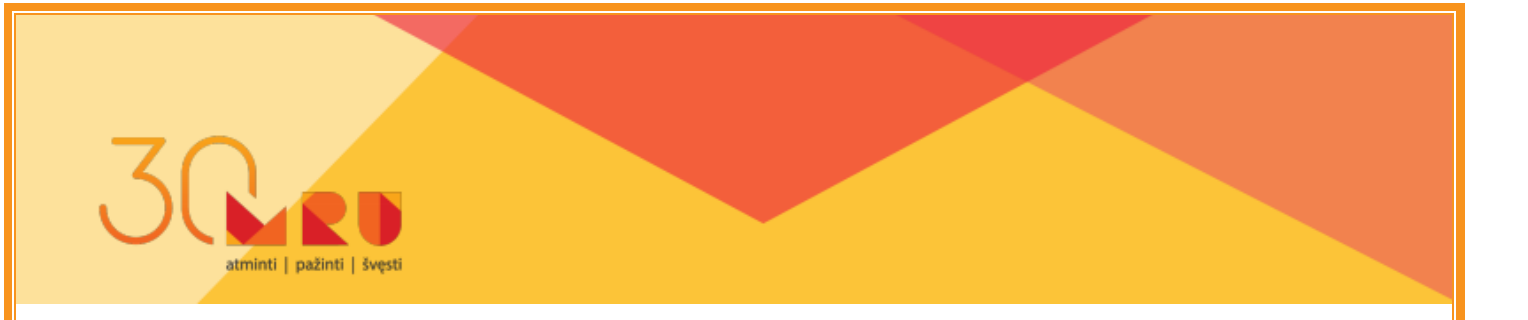

studentas kreipiasi į dėstytoją ir suderina egzamino perlaikymo datą. Dėstytojas tokiu atveju **registruoja egzamino perlaikymą**, o studentas registruojasi egzamino perlaikymui. Dėstytojas, jeigu yra studentų, turinčių jo studijų dalyko skolą, privalo egzamino perlaikymą numatyti bent du kartus per semestrą.

#### Kaip Dėstytojas registruoja egzamino perlaikymą?

Tai atliekama per Katedros/instituto/dėstytojo darbo vietą, skiltyje *Informacija dėstytojams ir apie dėstytojus*, pasirinkus meniu punktą <u>Dėstytojo budėjimo laikai</u>.

| Suvedimas                                                                                                    |                                                                                                    |  |  |  |
|----------------------------------------------------------------------------------------------------|----------------------------------------------------------------------------------------------------|--|--|--|
| Norint padaryti suvesto laiko kopija, reikia nuspausti mygtuką 'Redaguoti', pataisyti duomenis ir nuspausti mygtuką 'Išsaugoti naujame įraše'.                                                                                                    |                                                                                                    |  |  |  |
| 1. Pasirinkitė datą. Dėstytojų budėjimo laikai į sistemą (vedami semestrais, t.y. rudens semestrui nuo rugsėjo 1 d. pavasario semestrui nuo vasario 1 d.<br>2. Nurodytki taiką viavadnomis(0-23) ir iminutėmis(0-53).<br>4. Jei pertaikymasišankstinis laikymas vyks audotorijos, tai pasirinkitė auditoriją iš sąrašo. Jei kabinetas, tai pasirinkitė "Ne" ir įveskite informaciją į nurodytą lauką.<br>5. Nurodytki taiks kutentų nurodytų laiku gal primiti dėstytojas.<br>6. Galte nurodyti atskirus komentarus metodiminkėms ir studentams.<br>7. Dalyko paiskės laukkėjie veiskite leškomo dalyko pavadimis dali ir spauskite ENTER. 8 punkte esantis sąrašas atsifilituos ir galėsite perkelti dalyką į dešinę pusę. Dalykai įsirašys tada, kai jie bus perkelti į dešinę pusę. |                                                                                                    |  |  |  |
| 1. Pasirinkite datą :                                                                                                    |                                                                                                    |  |  |  |
| 2. Laikas nuo :                                                                                                    | 0-23 val.0-59 min.                                                                                                    |  |  |  |
| 3. Laikas iki :                                                                                                    | 0-23 val.0-59 min.                                                                                                    |  |  |  |
| 4. įveskite perlaikymo/išankstinio laikymo vietą suderinta su referente                                                                                                    |                                                                                                    |  |  |  |
| 5. Studentų kvota:                                                                                                    |                                                                                                    |  |  |  |
| 6.1. Komentaras darbuotojams:                                                                                                    |                                                                                                    |  |  |  |
| 6.2. Komentaras studentams:                                                                                                    |                                                                                                    |  |  |  |
| 7. Dalyko paiešką                                                                                                    | veskite ir spauskite ENTER                                                                                                    |  |  |  |
| 8. Dalykai:                                                                                                    | Civiline ir aplinkos sauga, pirmoji pagalba (19014)<br>- (0)<br>Akstrakcija ir realybė (13214)<br>Akstrakcija studijos (18373)<br>- (2)<br>- (2) |  |  |  |
| 9. Tipas:                                                                                                    | ® Banstshialialaikmai, skolos ir kurso kartojimai<br>⊙ Erasmus šikyliamieji dakkai<br>○ Paprasti Bikyliamieji dakkai                                                                                                    |  |  |  |
| 10. Laikas skirtas:                                                                                                    | ® visiems atsistaltymans listyrus kursinius<br>O tik kursinių daut atsistaltymans<br>O visiems atsistaltymans įskaltant kursinius                                                                                                    |  |  |  |
| Išsaugoti                                                                                                    |                                                                                                    |  |  |  |

Duomenų suvedimas atliekamas užpildant formą:

Po duomenų suvedimo ir išsaugojimo atsirandą sistemoje įrašas, kurį mato dėstytojas (pvz):

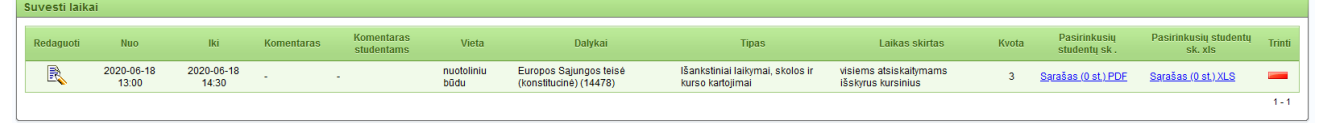

Kai dėstytojas suveda galutinių atsiskaitymų datas, tuomet studentų studijas administruojantis asmuo gali priskirti studentui dėstytoją, pas kurį studentas gali perlaikyti egzaminą/įskaitą. Po šių veiksmų studentas registruojasi (pasirenką vieną iš siūlomų datų/laikų) į dalyko egzamino/įskaitos perlaikymo papildomą datą per savo studijų knygelę. Studentų registracija yra galima likus ne mažiau kaip 24 val. iki numatyto atsiskaitymo laiko.

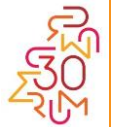

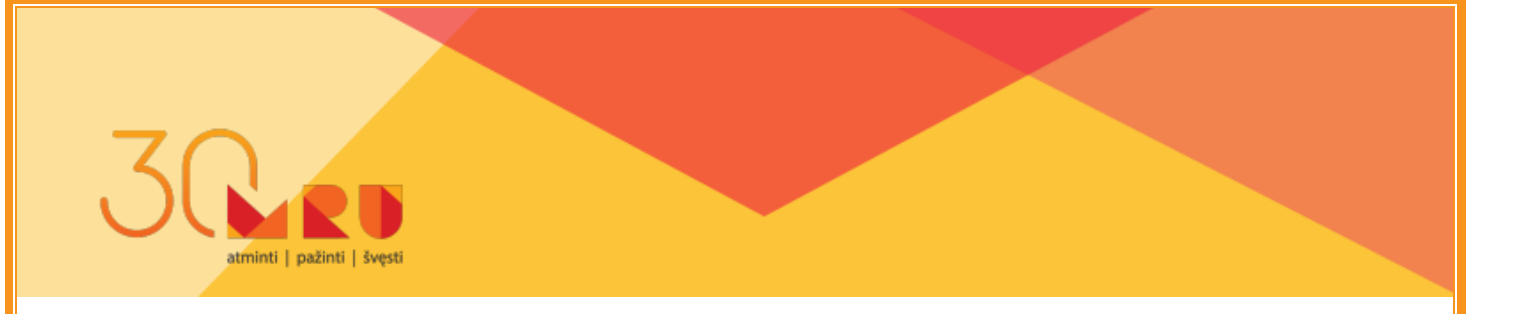

Po studentų registracijos, artėjant atsiskaitymo datai, dėstytojas gali atsisiųsti užsiregistravusių į konkretų atsiskaitymą studentų sąrašą \*PDF arba \*XLS formatu.

| Kvota | Pasirinkusių<br>studentų sk . | Pasirinkusių studentų<br>sk. xls | Trinti |
|-------|-------------------------------|----------------------------------|--------|
| 3     | <u>Sarašas (0 st.) PDF</u>    | <u>Sąrašas (0 st.) XLS</u>       |        |
|       |                               |                                  | 1 - 1  |

#### Studijų dalyko kartojimas

Studentas, neišlaikęs egzamino du kartus arba nelaikęs egzamino per sekantį semestrą – **kartoja studijų dalyką.** Studentas tokiu atveju turi sumokėti už dalyko kartojimą, nes gauna paslaugą iš naujo. Kartojantis studijų dalyką yra priskiriamas prie žemesnio kurso grupės (tai daro studijų vadybininkas) ir studijuoja dalyką iš naujo.

Ar studentas, kartojantis studijų dalyką, gali kaupiamąjį balą rinktis pas dalyko dėstytoją individualiai (nelankydamas užsiėmimų)? Tokios praktikos nerekomenduojame, bet išskirtiniais atvejais dėstytojas tokį leidimą studentui gali suteikti. Išskirtinis atvejis būtų, pavyzdžiui, tuomet, jei studijų dalyko dėl studijų plano pokyčių tą semestrą nėra, o studentas studijuoja paskutiniame kurse.

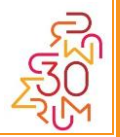

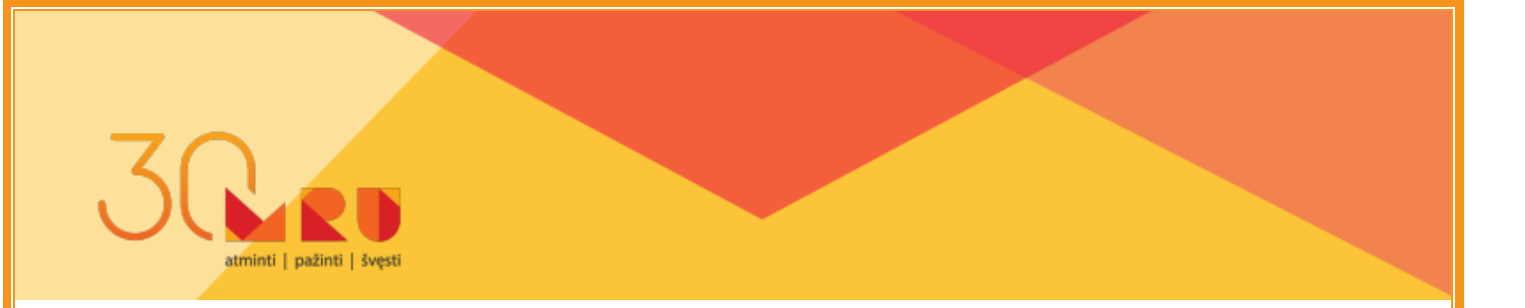

## 13. Atsiskaitymų vykdymas nuotoliniu būdu

Siekiant sudaryti lanksčias studijų rezultatų vertinimo sąlygas bei didinti studijų prieinamumą studentui, Universitete atsiskaitymai gali būti vykdomi nuotoliniu būdu.

Nuotoliniu būdu vykdomų atsiskaitymų organizavimo ir vykdymo taisykles nustato Senato patvirtinta Nuotolinių atsiskaitymų tvarka. Detalius paaiškinimus rasite mokomoji medžiaga.

MRU Skaitmeninių studijų grupė (SSG) organizuoja mokymus dėstytojams, individualiai konsultuoja dėstytojus, kaip organizuoti ir vykdyti nuotolinius atsiskaitymus, kaip patalpinti atsiskaitymo užduotis Moodle sistemoje ir kt.

## Kilus klausimų, ar jei pageidaujate mokymų, kreipkitės į SSG.

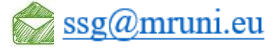

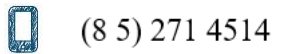

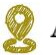

👰 Ateities g. 20, I-403 kab.

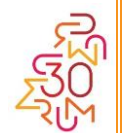

## 14. E. žiniaraščių pildymas

nti | pažinti | švest

Tarpinių atsiskaitymų įvertinimus ir galutinio atsiskaitymo (egzamino, įskaitos) įvertinimą Dėstytojas suveda **e. žiniaraštyje**.

Negalima įrašyti į žiniaraštį studento, klausytojo galutinio atsiskaitymo rezultato, neįrašius to studento, klausytojo surinkto kaupiamojo vertinimo. Galutinį studijuojamo dalyko įvertinimą į žiniaraštį gali įrašyti tik atsiskaitymą už tą studijų dalyką priimantis dėstytojas.

#### Žiniaraščio pildymo atskiri pasirinkimai:

- Studentui neatvykus į galutinį atsiskaitymą žiniaraštyje įrašoma "Neatvyko".
   Studentui neatvykus į išankstinį atsiskaitymo laikymą ar jo perlaikymą, nedaromas joks įrašas.
- Studentui atsiskaitymo metu atsisakius laikyti egzaminą, galimai pažeidus akademinį sąžiningumą žiniaraštyje įrašoma "Nevertinta".
- ✓ Jeigu nuotolinis atsiskaitymas buvo nutrauktas dėl nutrūkusio ryšio, žiniaraštyje įrašoma "Neįvyko". Jei dėl nutrūkusio ryšio neįvyko išankstinis atsiskaitymas ar atsiskaitymo perlaikymas, nedaromas joks įrašas.

## Žiniaraščio pildymo terminas

Dėstytojas privalo užpildyti jam paskirtos grupės žiniaraštį **ne vėliau kaip per 5** (penkias) darbo dienas, neįskaitant galutinio atsiskaitymo dienos.

Jei Dėstytojas pavėluoja įvesti įvertinimą ar pastebi žiniaraštyje klaidą, praėjus pildymo terminui, Dėstytojas teikia e. prašymą leidimo dėl leidimo pratęsti žiniaraščio pildymo terminą:

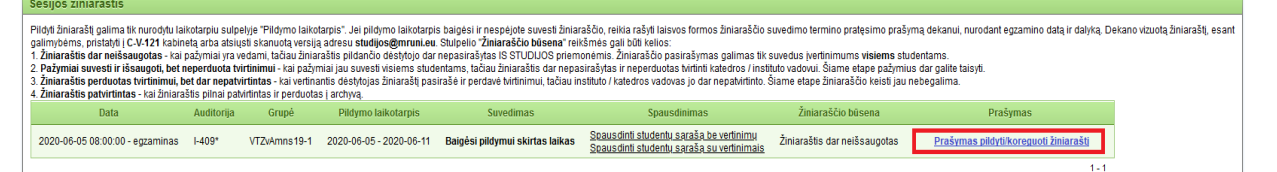

Pateiktas prašymas automatiškai užregistruojamas sistemoje ir perduodamas prodekanui rezoliucijai. Prašymai saugomi skaitmeninėje byloje IS "Studijos" archyvo posistemėje. Elektroninius prašymus dėl leidimo pratęsti elektroninio žiniaraščio pildymo terminą arba dėl klaidos ištaisymo galima pateikti ne vėliau kaip per 30 dienų nuo egzamino dienos.

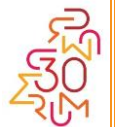

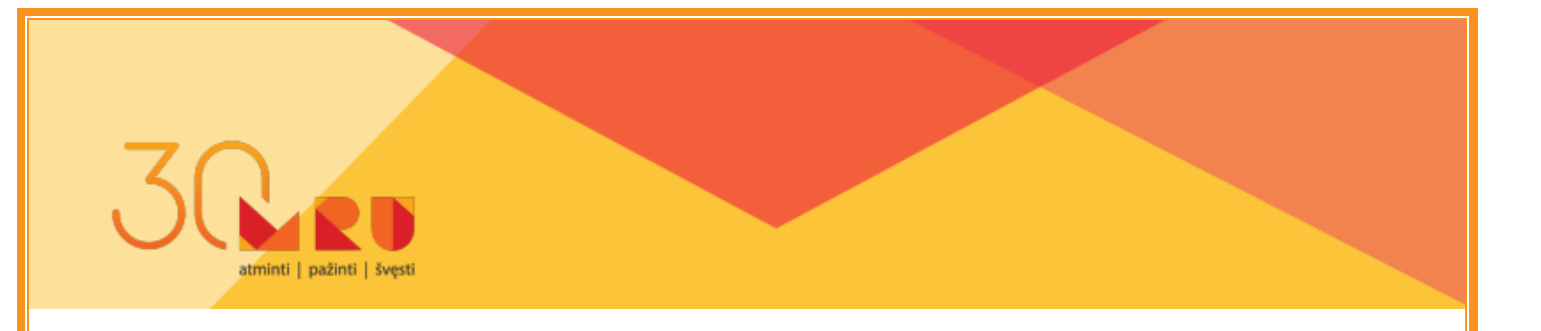

#### Instrukcija, kaip pildyti e. žiniaraštį:

Kiekvienas Universiteto dėstytojas gali prisijungti ir pildyti tik jam pagal tvarkaraštį priskirtos studentų grupės automatiškai suformuotą el. žiniaraštį. Jis tai gali atlikti prisijungęs per *Katedros/instituto/dėstytojo darbo vietą*, skiltyje *Informacija dėstytojams ir apie dėstytojus*, pasirinkęs menių punktą - <u>Žiniaraštis</u>.

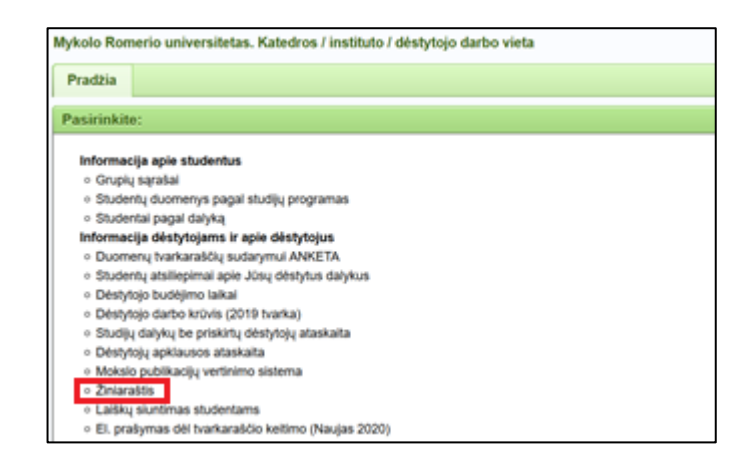

Atsidariusiame lange reikia pasirinkti norimo pildyti el. žiniaraščio tipą ir studijų dalyką:

| Mykolo Romerio universitetas. Katedros / instituto / dėstytojo darbo vieta |                                                                |  |  |  |  |  |
|----------------------------------------------------------------------------|----------------------------------------------------------------|--|--|--|--|--|
| Pradžia Žir                                                                | iiaraštis                                                      |  |  |  |  |  |
|                                                                            |                                                                |  |  |  |  |  |
| Pasirinkimas                                                               |                                                                |  |  |  |  |  |
|                                                                            | <u>Kaupiamojo balo pagalba (spauskite jei norite skaityti)</u> |  |  |  |  |  |
| Dėstytojas:                                                                |                                                                |  |  |  |  |  |
| Suvedimo tipas:                                                            | Suvedimo tipas: Kaupiamasis balas (suvedimas grupei)           |  |  |  |  |  |
| Dalykas:                                                                   | Dalykas: Pasirinkite                                           |  |  |  |  |  |
|                                                                            | Sesijos žiniaraštis                                            |  |  |  |  |  |
|                                                                            | Išankstinio laikymo žiniaraštis                                |  |  |  |  |  |
|                                                                            | Skolos laikymo žiniaraštis                                     |  |  |  |  |  |
|                                                                            | Bakalauro baigiamųjų egzaminų žiniaraštis                      |  |  |  |  |  |
|                                                                            | Skolos laikymo žiniaraštis (grupei)                            |  |  |  |  |  |
|                                                                            | Kaupiamasis balas (suvedimas grupei)                           |  |  |  |  |  |

Kaupiamuosius vertinimus žiniaraštyje galima įrašyti nuo to momento, kai prasideda dalyko studijos. Kaupiamieji vertinimai gali būti įrašomi ir pildomi iki galutinio įvertinimo įrašymo į žiniaraštį.

Daugiau informacijos apie kaupiamojo balo suvedimą pateikta nuorodoje:

<u>Kaupiamojo balo pagalba (spauskite jei norite skaityti)</u>

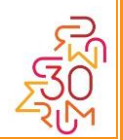

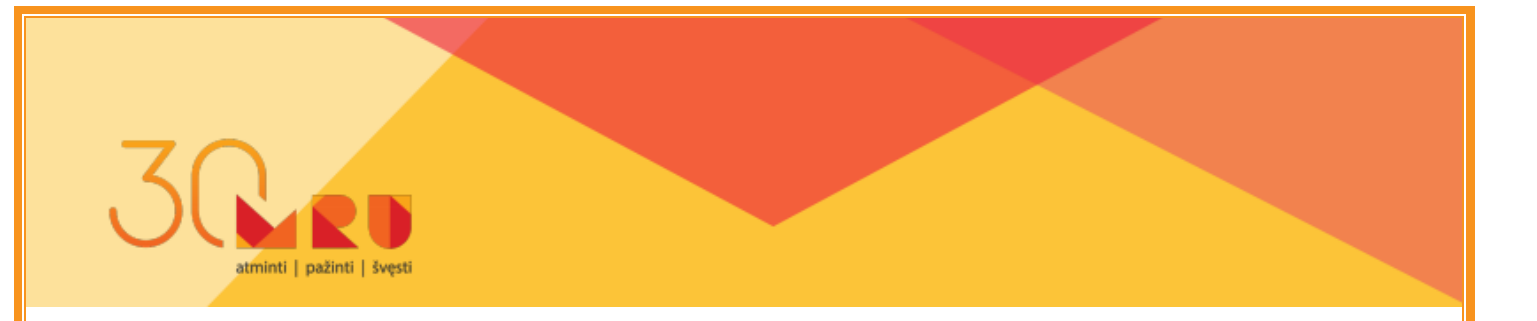

#### 15. Studentų atsiliepimai apie dėstymo kokybę

Dėstytojas (išskyrus dirbantis Universitete pirmus metus) gali pasitikrinti, kaip studentai vertina jo dėstymo kokybę. Studentų apklausos duomenis rasite prisijungę per *Katedros/instituto/dėstytojo darbo vietą*, skiltyje *Informacija dėstytojams ir apie dėstytojus*, pasirinkęs menių punktą - <u>Studentų atsiliepimai apie Jūsų dėstytus dalykus</u> ir su Dėstytojo slaptažodžiu prisijungę prie apklausų anketų ir pasirinkę *Klausimynas apie studijų dalyko dėstymo kokybę* skiltį *Mano ataskaitos*.

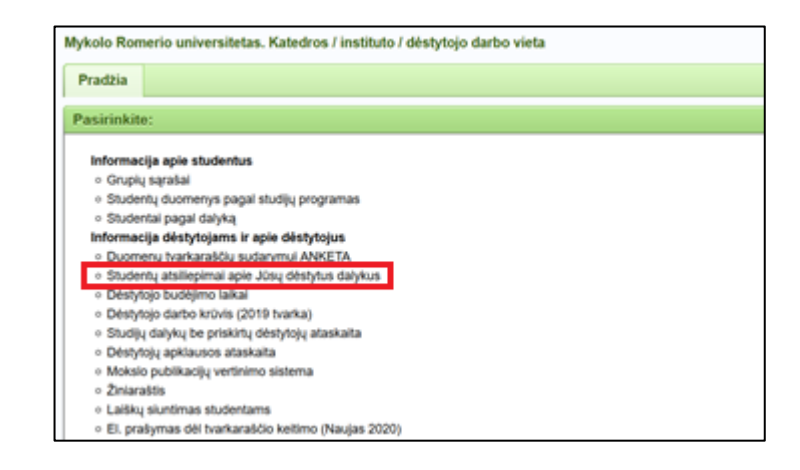

| IEVERAUS FROGRAMMUND DOKAMINTA                                                                                                    |                         |           |                 |          |  |
|----------------------------------------------------------------------------------------------------|-------------------------|-----------|-----------------|----------|--|
|                                                                                                    |                         |           |                 |          |  |
| MYKOLO ROMERIO UNIVERSI                                                                                                    | TETAS                   |           |                 |          |  |
| Apklausų anketų sąrašas                                                                                                    | Apklausų anketų sąrašas |           |                 |          |  |
| Anketa                                                                                                    |                         |           | Veiksmai        |          |  |
| Klausimynas apie studijų dalyko dėstymo kokybę                                                                                                 | Anketa                  | Ataskaita | Mano ataskaitos | Žurnalas |  |
| Questionnaire regarding the quality of teaching the subject of the studies                                                                     | Anketa                  | Ataskaita | Mano ataskaitos | Žurnalas |  |
| Klausimynas apie studijų dalyko, studijuojamo nuotoliniu būdu, kokybę                                                                          | Anketa                  | Ataskaita | Mano ataskaitos | Žurnalas |  |
| Klausimynas apie pasirinktą studijų programą                                                                                                   | Anketa                  | Ataskaita | Mano ataskaitos | Žurnalas |  |
| A questionnaire regarding the study programme                                                                                                  | Anketa                  | Ataskaita | Mano ataskaitos | Žurnalas |  |
| Questionnaire on the quality of the study subject in English language for students arriving under Erasmus or other student mobility programmes | Anketa                  | Ataskaita | Mano ataskaitos | Žurnalas |  |
| Questionnaire on the quality of the organization of the study process for students arriving under Erasmus or other student mobility programmes | Anketa                  | Ataskaita | Žurnalas        |          |  |
| Klausimynas absolventams apie studijuotą programą ir įgytas kompetencijas                                                                      | Anketa                  | Ataskaita | Mano ataskaitos | Žurnalas |  |

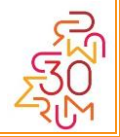

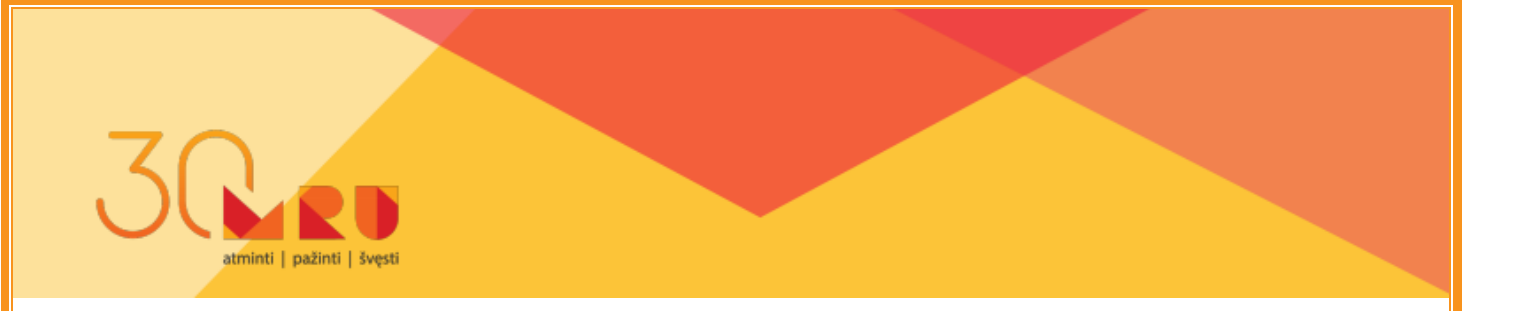

#### 16. Akademinis sąžiningumas atsiskaitymų metu

Mykolo Romerio universiteto Akademinės etikos kodekso 5.2 punktas numato: "Universitete netoleruojamas bet kokios formos akademinis nesąžiningumas (duomenų klastojimas, sukčiavimas, šališkumas, apgaudinėjimas, vagystė, **plagijavimas**, papirkinėjimas, darbų pirkimas ir pardavimas, kitų autorių darbų pateikimas kaip savo, nepagrįsta bendraautorystė, **nusirašinėjimas egzaminų metu** ir kitas nesąžiningas elgesys)".

#### Atsiskaitymo metu studentui draudžiama:

- Naudoti neleistiną tekstinę ar kitokią informacinę medžiagą, mobiliojo ryšio ar kitas komunikacines priemones. Neleistinų šaltinių ar priemonių **turėjimas** pripažįstamas pakankamu įrodymu, kad studentas šiomis priemonėmis naudojosi;
- ✓ Gauti iš kitų asmenų ar suteikti kitiems asmenims neleistiną pagalbą.

#### Dėstytojo veiksmai pastebėjus nesąžiningumą atsiskaitymo metu:

- Dėstytojui įtarus, kad tarpinio atsiskaitymo, galutinio atsiskaitymo, baigiamojo egzamino metu studentas naudojasi neleistinais šaltiniais ar priemonėmis, studentas turi padėti Dėstytojui išsklaidyti įtarimus. Studento nesutikimas bendradarbiauti vertinamas kaip jo nesąžiningumo įrodymas.
- Studentui neišsklaidžius Dėstytojo įtarimų dėl nesąžiningumo, dėstytojas nutraukia egzaminą ar tarpinį atsiskaitymą. Jei įmanoma, paimamos neleistinai naudotos priemonės ar šaltiniai.
- Dėstytojas per penkias darbo dienas tarnybiniu raštu informuoja akademinio padalinio, kuriame studijuoja studentas, vadovą apie nesąžiningumo atvejį ir pateikia studento darbą bei jo naudotas neleistinas priemones ar šaltinius (jei yra).

#### Plagiatas = intelektinio darbo vagystė

Universitete ginami tik formaliąją antiplagiato patikrą praėję kursiniai ir baigiamieji darbai. Jeigu ginti pateiktame darbe formaliosios patikros, recenzavimo arba gynimo metu konstatuojamas plagiatas, kursinio ar baigiamojo darbo vadovas, baigiamojo darbo recenzentas ar gynimo komisijos narys tarnybiniu raštu informuoja akademinio padalinio, kuriame studijuoja studentas, vadovą apie plagiato atvejį ir pateikia studento darbą bei nurodo, kurios darbo teksto vietos plagijuotos.

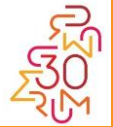

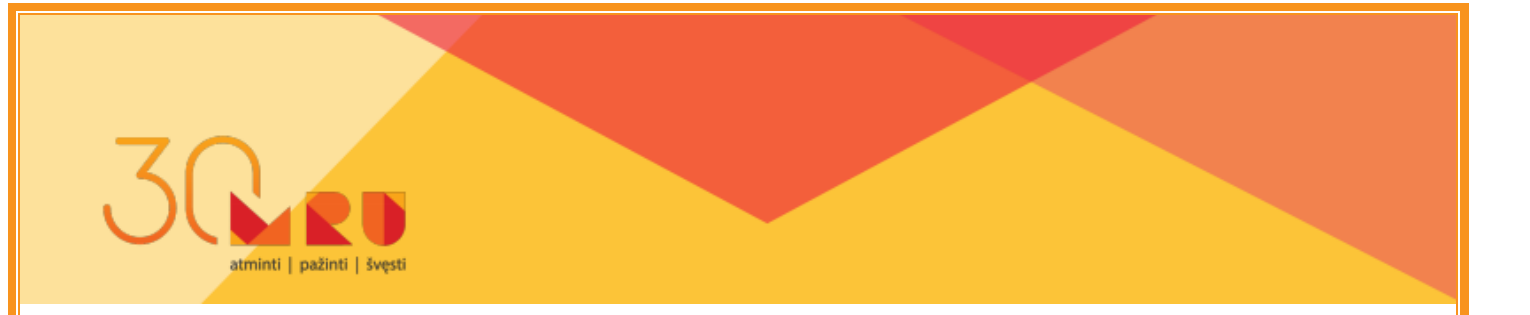

#### Sankcijos studentui dėl akademinės etikos pažeidimo

Už sąžiningos konkurencijos principo pažeidimą, **nusirašinėjimą**, **plagijavimą** ar bet kurios kitos formos akademinį nesąžiningumą, susijusį su studijų rezultatų vertinimu, studentas arba klausytojas gali būti šalinamas iš Universiteto kaip **už šiurkštų akademinės etikos pažeidimą be teisės stoti į Universitetą bendra tvarka iki penkerių metų**." (Studijų tvarkos 95 punktas).

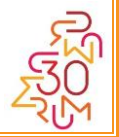

## 17. Covid-19 prevencija studijų procese rudens semestro metu

Universitetas, nustatydamas prevencines priemones dėl Covid-19 studijų procese vadovaujasi Lietuvos Respublikos sveikatos apsaugos ministro – valstybės lygio ekstremaliosios situacijos valstybės operacijų vadovo 2020 m. rugpjūčio 17 d. sprendimu Nr. V-1837 "Dėl aukštojo mokslo studijų, profesinio mokymo ir neformaliojo suaugusiųjų švietimo vykdymo būtinų sąlygų".

Prevencinės priemonės dėl studijų proceso organizavimo numatomos Rektoriaus įsakymu patvirtintoje *Studijų proceso ir darbo Mykolo Romerio universitete organizavimo, esant ekstremaliajai situacijai dėl COVID-19 ligos (koronaviruso infekcijos) tvarkoje.* 

#### Bendrosios prevencinės priemonės:

ti | pažinti | šves

- ✓ Į Universiteto vidaus erdves leidžiama patekti tik kaukes dėvintiems asmenims;
- Universiteto bendro naudojimo patalpose privaloma deveti kaukes; bendrose patalpose ir uždarose erdvese turi būti siekiama išlaikyti 2 metrų tarp asmenų atstumą;
- Kaukių leidžiama nedėvėti neįgalumą turintiems asmenims, kurie dėl savo sveikatos būklės kaukių dėvėti negali ar jų dėvėjimas gali pakenkti asmens sveikatos būklei;
- Asmuo, kuriam karščiavimas (37,3 °C ir daugiau) ar ūmių viršutinių kvėpavimo takų ligų, kitų užkrečiamųjų ligų požymiai (pvz., karščiavimas, sloga, kosulys, pasunkėjęs kvėpavimas ir pan.) pasireiškia Universitete turi nedelsiant apleisti patalpas ir kreiptis konsultacijai Karštąja koronaviruso linija tel. 1808 arba susisiekti su savo šeimos gydytoju.

#### Prevencinių priemonės studijų procese:

- Auditorijose studijų proceso dalyviai privalo laikytis saugaus 1 m. atstumo ir dėvėti kaukes.
- Jeigu auditorijoje įmanoma laikytis 2 m. atstumo, kaukių dėvėjimas nėra privalomas.
- Srautinės paskaitos, kuriuose studentų skaičius yra 50 ir daugiau vykdomos nuotoliniu būdu *Moodle* aplinkoje (pastebėję, kad tokia paskaita nėra tvarkaraštyje perkelta į *Moodle*, kreipkitės į tvarkaraščių vadybininkę). Dėl kitų paskaitų ir seminarų organizavimo nuotoliniu būdu (pavyzdžiui, esant studentų prašymui) sprendimą priima Universiteto rektorius, atsižvelgdamas į vicerektoriaus akademiniams reikalams teikimą;

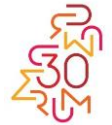

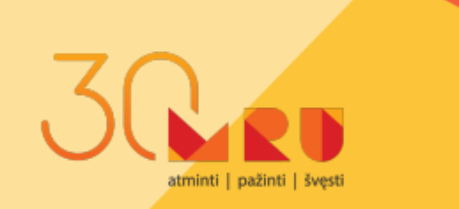

- Dėstytojo prašome informuoti studentus, kad, pagal galimybes, jie auditorijoje sėdėtų visuomet toje pačioje vietoje;
- Tvarkaraščiai sudaromi taip, kad užtikrinti kuo mažesnį studentų judėjimą iš vienos auditorijos į kitą (pastebėję nepatogumus, kreipkitės į tvarkaraščių vadybininkę dėl auditorijos pakeitimo);
- Privalomas studentų, atvykusių į auditoriją žymėjimas paskaitos ir seminaro metu, naudojant *Moodle* lankomumo žymėjimo įrankį (žr. 11 skyrių Studentų lankomumo žymėjimas);
- Dėstytojai, dėstantys tarptautinės studijų programose, grupės sąraše (žr. 10 skyrių) matys, kurie studentai neatvyks į Lietuvą (arba privalės izoliuotis 14 d. laikotarpiui) ir atitinkamai studijuos nuotoliniu būdu. Svarbu užtikrinti, kad šie studentai galėtų dalyvauti studijų procese nuotoliniu būdu (jungtis prie užsiėmimo (paskaitos ar seminaro) transliacijos pagal tvarkaraštyje numatytą laiką, atlikti atsiskaitymus).
- ✓ Jeigu studentas dėl Covid -19 situacijos (patenka į rizikos grupę, privalo izoliuotis) negali dalyvauti užsiėmimuose auditorijose, gausite informaciją iš studijų vadybininkės apie tokį studentą/studentus, todėl prašome užtikrinti užsiėmimų transliaciją, kad studentai galėtų dalyvauti juose nuotoliniu būdu.
- Paskaitos ir seminarai vykdomi auditorijose, kuriose užtikrinamas nuolatinis vėdinimas.
- Auditorijos ir juose esantys paviršiai (ugdymo priemonės, durų rankenos, durų rėmai, stalų paviršiai ir kt.) valomos/dezinfekuojamos ne rečiau kaip du kartus per dieną arba, keičiantis studentų srautui, po kiekvieno srauto;
- Kompiuterinėse auditorijose bus padėtos servetėlės, kad studentai prieš pradėdami darbą ir pabaigę darbą galėtų nuvalyti bendro naudojimo priemones (kompiuterio klaviatūrą, pelę).

# Jeigu dėstytojui ar studentui kyla įtarimas dėl paskaitoje ar seminare dalyvaujančio asmens sveikatos būklės

Dėstytojas nedelsiant telefonu susisiekia su tuo metu Universiteto patalpose dirbančiu budėtoju, kuris, ateis į Dėstytojo nurodytą auditoriją ir palydės asmenį iš Universiteto patalpų, jei reikia, pamatuose temperatūrą, atliks kitus numatytus veiksmus.

Budėtojo telefono numeris bus kiekvienoje auditorijoje priklijuotas ant kompiuterio stovo.

## Budėtojų kontaktai:

1 korpusas 852714747

2 korpusas 852714647

Jeigu Universiteto bendruomenės nariui, dalyvaujančiam studijų procese (taip pat administracijos darbuotojui) nustatomas Corona-19 ligos atvejis

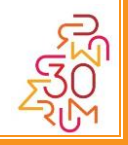

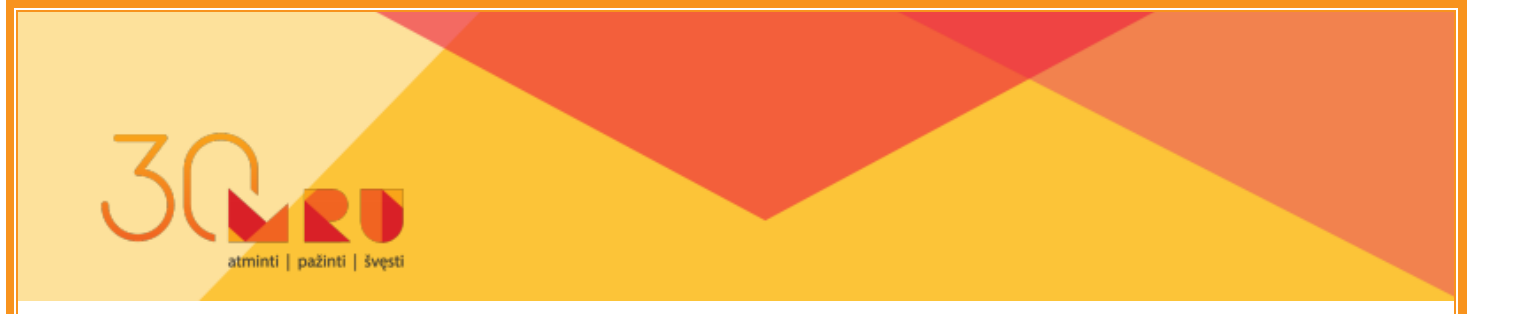

Tokiu atveju darbas ir studijos Universiteto patalpose ir pastatuose, kuriuose nustatyti šie atvejai, organizuojami nuotoliniu būdu iki atskiro Universiteto rektoriaus sprendimo dėl tolimesnio darbo ir studijų organizavimo priėmimo.

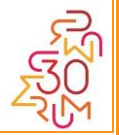

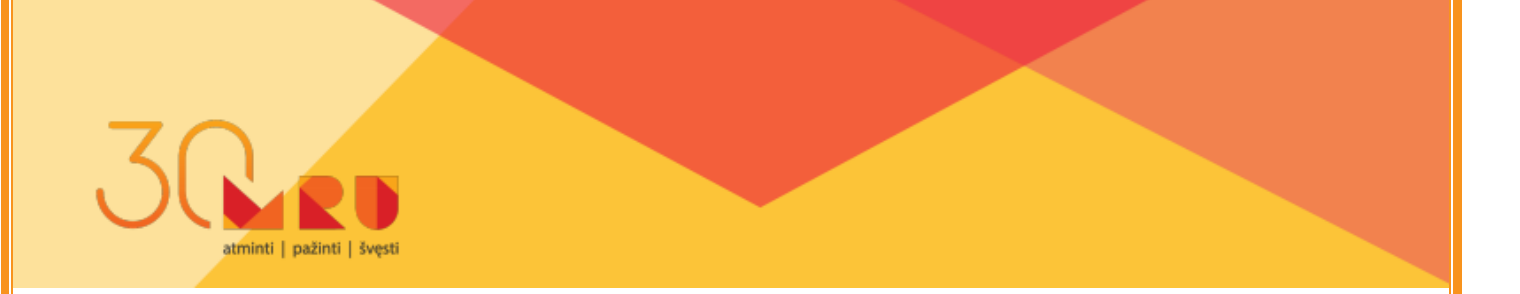

#### **Priedas 1**

#### Elektroninių prašymų dėl tvarkaraščio keitimo pateikimo instrukcija

Elektroninius (el.) prašymus dėl tvarkaraščio keitimo, vadovaujantis tvarkaraščių keitimo tvarka (taisyklėmis), galima pateikti per IS Studijose esančią <u>Katedros/instituto/dėstytojo darbo vietą</u>. Prisijungus prie darbo vietos, skiltyje "Informacija dėstytojams ir apie dėstytojus" reikia pasirinkti menių punktą - <u>El.</u> prašymas dėl tvarkaraščio keitimo (Naujas).

#### EL. PRAŠYMO FORMAVIMAS

Atsidariusiame pradiniame lange galima pasirinkti vieną iš šešių el. prašymo formų ir paspausti mygtuką "Formuoti naują el. prašymą":

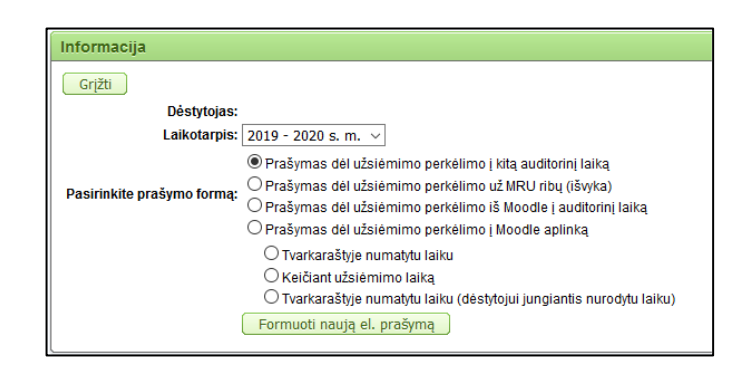

Paspaudus mygtuką "Formuoti naują el. prašymą", sistema automatiškai atidarys pasirinktos el. prašymo formos privalomus užpildyti laukus. Norint sėkmingai pateikti prašymą, visi laukai turėtų būti užpildyti. Esant informacijos trūkumui, sistema apie tai informuos, o papildžius trūkstamą informaciją, leis pateikti prašymą vizavimui.

Vienas el. prašymas yra pildomas vienam studijų dalykui, tačiau tas pats dalykas viename el. prašyme (pvz. dėl užsiėmimo perkėlimo į kitą auditorinį laiką) gali būti prašomas perkelti iš šešių skirtingų arba tų pačių datų/laikų į šešias skirtingas arba tas pačias datas/laikus.

**Pastaba**: Labai prašome atkreipti dėmesį kokią prašymo formą pasirenkate ir pildote, nes pateikus el. prašymą, jo atšaukti prašymo autoriui galimybės nebus. Grąžinti el. prašymus gali tik vizuotojai.

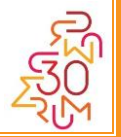

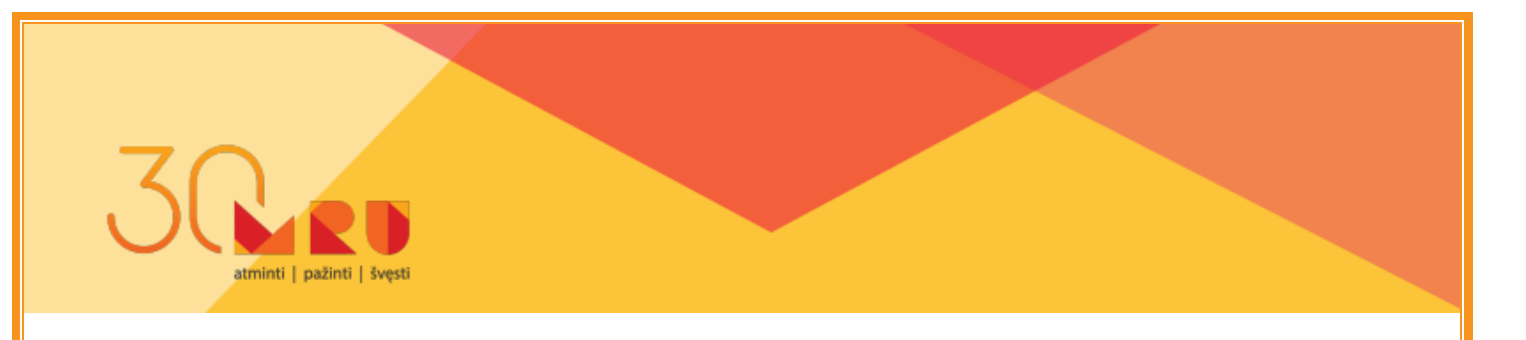

## EL. PRAŠYMO PATEIKIMAS

Suformavus el. prašymą, t.y. užpildžius visus formos laukus, reikia paspausti mygtuką "Pateikti el. prašymą". Po mygtuko paspaudimo automatiškai el. prašymas bus pateiktas parašymo vizuotojams ir tvarkaraščių vadybininkėms.

Pateikto el. prašymo informaciją ir būsena galima stebėti pradiniame lange:

|   |           | F                   | Formuoti naują el. prašymą  |                 |                                                          |                                                          |                                                       |                                                               |              |                   |           |
|---|-----------|---------------------|-----------------------------|-----------------|----------------------------------------------------------|----------------------------------------------------------|-------------------------------------------------------|---------------------------------------------------------------|--------------|-------------------|-----------|
| F | rašymai   |                     |                             |                 |                                                          |                                                          |                                                       |                                                               |              |                   |           |
|   | Padalinys | Prašymo tipas       | Prašymo potipis             | Studijų dalykas | Anksčiau numatyti data ir<br>laikas                      | Nauja data ir<br>Iaikas                                  | Dėstytojo nurodytas<br>prisijungimo data ir<br>laikas | Bus naudojamos Moodle priemonės                               | Priežastis   | Pateikimo<br>data | Büsena    |
|   |           | į Moodle<br>aplinką | Keičiant užsiėmimo<br>Ialką |                 | 2020.02.07 09:00<br>2020.02.07 10:45<br>2020.02.07 12:30 | 2020.02.08 09:00<br>2020.02.08 10:45<br>2020.02.08 12:30 | -                                                     | vaizdo konferencija užsiėmimo transliacijai,<br>bigbluebutton | Komandiruoté | 2020-02-06        | Pateiktas |
|   |           |                     |                             |                 |                                                          |                                                          |                                                       |                                                               |              |                   | 1-1       |

Kai prašymas bus įvykdytas, ir tvarkaraštis bus pakeistas, apie tai bus išsiųstas automatinis el. pranešimas į prašymo autoriaus darbinį (@mruni.eu) el. paštą. Jeigu el. prašymą bus atsisakyta vizuoti vieno iš vizuotojų, tokiu atveju taip pat bus išsiųstas automatinis el. pranešimas su informacija kodėl buvo priimtas toks sprendimas.

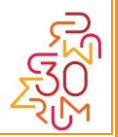

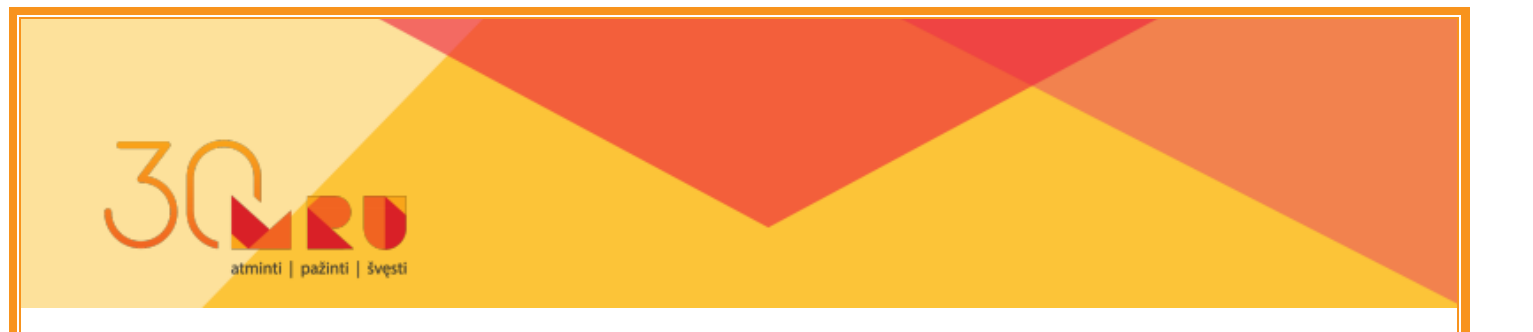

#### **Priedas 2**

## Elektroninių prašymų dėl leidimo koreguoti dalyko aprašą instrukcija

Jeigu studijų dalyko aprašas yra uždarytas, tačiau jam yra reikalingos korekcijos, galima užpildyti el. prašymą dalyko aprašo koregavimui. Tai atliekama taip:

1. Atidaromas norimo koreguoti dalyko aprašas;

| Studijų dalyko aprašas                                                                                                    |
|----------------------------------------------------------------------------------------------------|
| Atgal                                                                                                    |
| Programa: Bendrujų universitetinių dalykų aprašai                                                                                                    |
|                                                                                                    |
| Janjwas: Filosolija<br>Atsiskatifymo forma: eqzaminas                                                                                                    |
| Semestras: 1                                                                                                    |
| Studiju dalyko aprašo pildymo instrukcija                                                                                                    |
| Žemiau dalyko suvedimas yra išskaidytas į 11 etapų.<br>Akcirta likus konkurtas pasusitika patvieti kura žimos arbo atas pavadinims.                                                                                                    |
|                                                                                                    |
| Informacija, kurios negalite redaguoti imama iš programos aprašo. Jei laukas lieka tuščias, kreipkitės į programos aprašą suvedusį dėstytoją.<br>Datoliukus apraceses aprašo sukės poladelinai lieti. Viekarbus daba ir čišavundi iš pavidinieti. |
| Padastus programus aprase, tenkes pakantoimal jeni i konnzetiji elapiji in sadugun is nauju.                                                                                                    |
| Prasymas leisti koreguoti dalyko aprasą                                                                                                    |
| Pildymo punktas Užpildyta                                                                                                    |
| 2. Dėstytojai, padaliniai                                                                                                    |
| 9. Dałyko turinys                                                                                                    |
| 11. Studijų šaltiniai                                                                                                    |
| 1-3                                                                                                    |
| Naujo studijų dalyko aprašas iš nuolatinių į ištęstines studijas yra automatiskai nunkopijuojamas tada, kai užpildyti visi dalyko aprašo etapai ir ištęstinių studijų dalyko aprašas yra tuščias.                                                 |
| shanzanun naikko ahlaza lierakui kaipa 🥈 shanzanun naikko ahlaza aliikin kaipa                                                                                                    |

- 2. Paspaudžiamas mygtukas "Prašymas leisti koreguoti dalyko aprašą;
- 3. Atsidariusiame lange reikia nurodyti datą iki kada prašoma leisti koreguoti

| Prašymas    | leisti koreguoti dalyko aprašą          |  |  |  |  |  |  |
|-------------|-----------------------------------------|--|--|--|--|--|--|
| Grįžti      | Grižti                                  |  |  |  |  |  |  |
| Metai:      | 2020                                    |  |  |  |  |  |  |
| Programa:   | Bendrujų universitetinių dalykų aprašai |  |  |  |  |  |  |
| Dalykas:    | Filosofija                              |  |  |  |  |  |  |
| Data Iki:   |                                         |  |  |  |  |  |  |
|             |                                         |  |  |  |  |  |  |
|             |                                         |  |  |  |  |  |  |
| Priežastis: |                                         |  |  |  |  |  |  |
|             |                                         |  |  |  |  |  |  |
|             |                                         |  |  |  |  |  |  |
|             | A                                       |  |  |  |  |  |  |
|             | Maksimaliai 200 simbolių.               |  |  |  |  |  |  |
| Siųsti      |                                         |  |  |  |  |  |  |
|             |                                         |  |  |  |  |  |  |

dalyko aprašą ir priežastį:

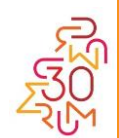

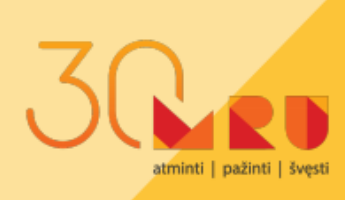

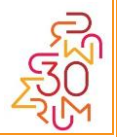